# 用户操作说明书

## 河南云煤网网络科技有限责任公司

文档编号 CPBXCZSM2021082701

# 云到卸货管理平台 用户操作说明

\_\_\_\_<u>密级级别:[外部公开]</u> <u>生效时间: 2021 年 8 月 27 日</u> <u>保密期: 无</u>

河南云煤网网络科技有限责任公司 版权所有

目录

| 1 | 用戶  | <sup>5</sup> 登录4 |
|---|-----|------------------|
| 2 | 动る  | \$数据5            |
|   | 2.1 | 计划数据             |
|   | 2.2 | 现场数据             |
|   | 2.3 | 近期数据             |
|   | 2.4 | 历史数据             |
| 3 | 预约  | り卸货7             |
|   | 3.1 | 预约卸货             |
|   | 3.2 | 车辆识别管理10         |
| 4 | 在这  | 金监控11            |
|   | 4.1 | 在途监控11           |
|   | 4.2 | 行驶轨迹12           |
|   | 4.3 | 路线偏离13           |
|   | 4.4 | 报警管理14           |
| 5 | 智育  | 步调度15            |
|   | 5.1 | 分号大厅15           |
|   | 5.2 | 等待中16            |
|   | 5.3 | 进厂中              |
|   | 5.4 | 历史记录18           |
| 6 | 计戈  | 』管理19            |
|   | 6.1 | 进车管理             |
|   | 6.2 | 供应预报21           |
|   | 6.3 | 公告计划             |
| 7 | 综合  | 合管理              |
|   | 7.1 | 来煤计划             |
| 8 | 增值  | 直服务24            |
|   | 8.1 | 数据视图             |

|    | 8.2  | 3D 作业看板 |   | 5 |
|----|------|---------|---|---|
|    | 8.3  | 智能预测    | 2 | 5 |
|    | 8.4  | 发布广告    | 2 | 6 |
| 9  | 授材   | 权管理     | 2 | 6 |
|    | 9.1  | 部门管理    | 2 | 7 |
|    | 9.2  | 账户管理    |   | 8 |
|    | 9.3  | 操作日志    |   | 9 |
| 10 | 设置   | 置       |   | 9 |
|    | 10.1 | 供应单位管理  |   | 0 |
|    | 10.2 | 矿点管理    |   | 1 |
|    | 10.3 | 推荐有奖    |   | 3 |
|    | 10.4 | 修改密码    |   | 4 |
|    | 10.5 | 黑名单     |   | 5 |
|    | 10.6 | 企业地址    |   | 6 |
|    |      | K KANKA |   |   |

## 1 用户登录

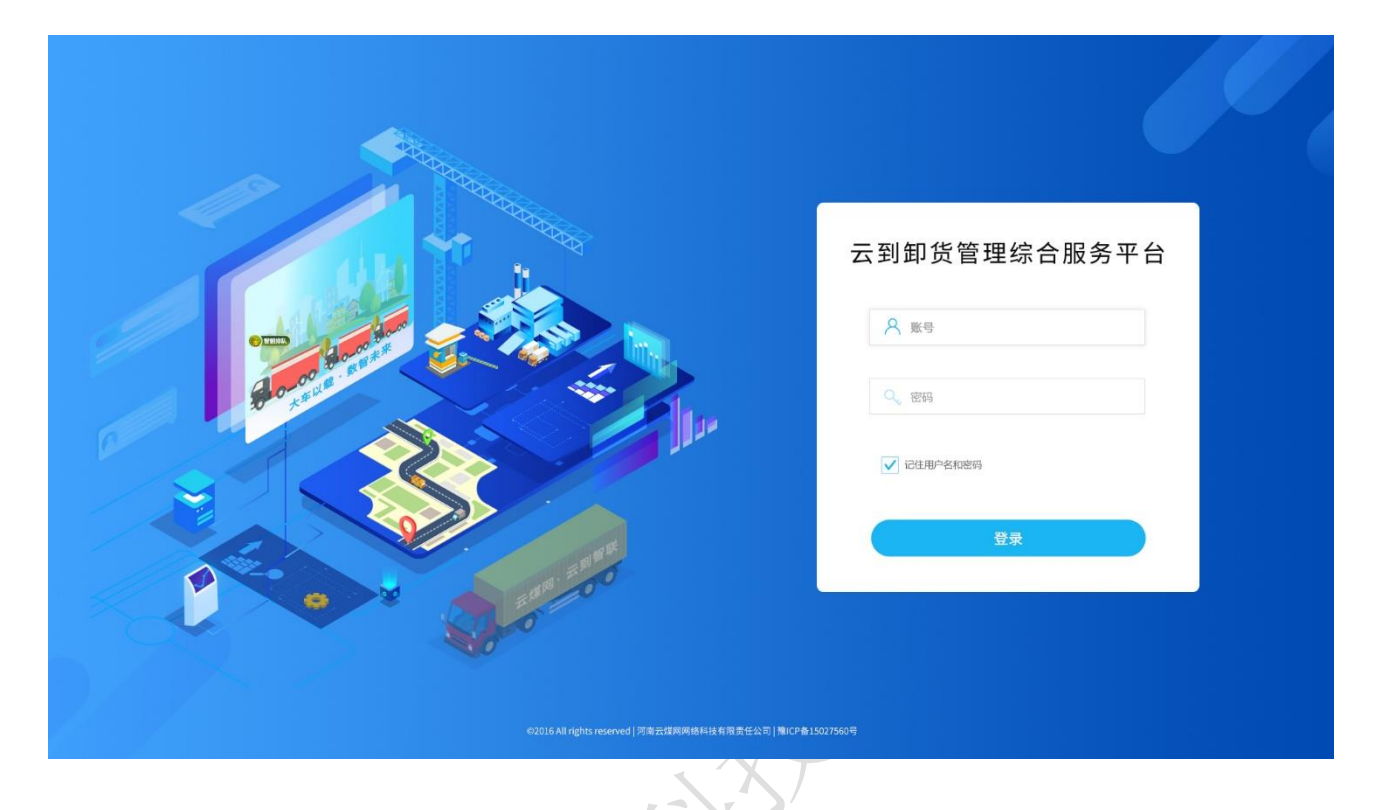

- 1) 输入账号:账号由云煤网为厂家提供;
- 2) 输入密码:默认密码为 888888,可由厂家自行修改;
- 3) 点击登录按钮:进入云到卸货管理综合服务平台。

## 2 动态数据

| 管理综合服务                | 27 1 1                                                                                                    |                                                                                                    |                                                                                                    |                                                                                                    |                                                                                                    |                                                                                                    |
|-----------------------|----------------------------------------------------------------------------------------------------|----------------------------------------------------------------------------------------------------|----------------------------------------------------------------------------------------------------|----------------------------------------------------------------------------------------------------|----------------------------------------------------------------------------------------------------|----------------------------------------------------------------------------------------------------|
| ^ <b>1</b>            | 200 nt                                                                                                    | 今日於行時数<br>1000 時<br>10.5% 10.3%                                                                                                    | 今日入厂地数<br>600 吨<br>10.5%                                                                                                    | 今日完成年<br>60.6 %                                                                                                    | 本期供应单位数<br>6 家<br>FRL上版 = 10.5%                                                                                                    | 今日預約吨数<br>13 ↑<br>Ft+F                                                                                                    |
|                       |                                                                                                    |                                                                                                    |                                                                                                    |                                                                                                    |                                                                                                    |                                                                                                    |
| Ē                     | 🗟 今日预约情况                                                                                                    |                                                                                                    | 今日货品种类                                                                                                    |                                                                                                    | 🖹 今日預报车辆                                                                                                    |                                                                                                    |
|                       | 待处理                                                                                                    |                                                                                                    |                                                                                                    | 高硫1 10000吨                                                                                                    |                                                                                                    |                                                                                                    |
|                       | 待知货                                                                                                    | 300                                                                                                    | /1000年                                                                                                    | 高硫2 10000吨                                                                                                    | <b>50</b><br>新招东数                                                                                                    | <b>1</b> 32                                                                                                    |
|                       |                                                                                                    | 600                                                                                                    | /1000车                                                                                                    | ■ 中硫1 10000吨                                                                                                    | 2000 1.00                                                                                                    |                                                                                                    |
|                       | 已完成                                                                                                    | 400                                                                                                    | /1000车 高硫1                                                                                                    | ■ 低硫1 10000吨                                                                                                    |                                                                                                    |                                                                                                    |
|                       | 已失败                                                                                                    | 800                                                                                                    | /1000年                                                                                                    | ■ 低硫2 10000吨                                                                                                    | <b>25</b><br>进厂车数                                                                                                    | EG 15<br>完成 \$                                                                                                    |
| C                     | 昨日入煤量 (83)                                                                                                    | 21時)                                                                                                    | 上周预报数 (30条)                                                                                                    |                                                                                                    | ➡9 上周进厂车数 (1498条)                                                                                                    | 1                                                                                                    |
| 70                    | 00                                                                                                    |                                                                                                    | 6                                                                                                    |                                                                                                    | 400                                                                                                    |                                                                                                    |
| 60                    | 00                                                                                                    | $\wedge \wedge \wedge$                                                                                                    | 5                                                                                                    |                                                                                                    | 300                                                                                                    |                                                                                                    |
| 40                    | 00                                                                                                    |                                                                                                    | 4                                                                                                    |                                                                                                    | 200                                                                                                    |                                                                                                    |
| 30                    | 00                                                                                                    |                                                                                                    | 2                                                                                                    |                                                                                                    | 200                                                                                                    |                                                                                                    |
| 20                    | 00                                                                                                    | V                                                                                                    | 1                                                                                                    |                                                                                                    | 100                                                                                                    |                                                                                                    |
| 0                     |                                                                                                    |                                                                                                    | 0                                                                                                    |                                                                                                    | o <b>1</b>                                                                                                    |                                                                                                    |
|                       | 02.00 04.00 00.00                                                                                                    | 0000 3000 1200 1400 2000 2000 2000 220                                                                                                    | M M- M-                                                                                                    | haing where why haine                                                                                                    | m m- m-                                                                                                    | 1991C3 (19932, 1997), 1991                                                                                                    |
| n                     | 入厂煤量趋势                                                                                                    |                                                                                                    |                                                                                                    |                                                                                                    | 長近1日 8                                                                                                    | 副近30天 最近半年 副                                                                                                    |
| 500                   | 1000                                                                                                    |                                                                                                    |                                                                                                    |                                                                                                    | PECAL A PU                                                                                                    | RALJUX RALT+ RA                                                                                                    |
| 4000                  | 000                                                                                                    | 12-01                                                                                                    |                                                                                                    |                                                                                                    |                                                                                                    |                                                                                                    |
|                       |                                                                                                    | TENTATIN ADDADA                                                                                                    |                                                                                                    |                                                                                                    |                                                                                                    |                                                                                                    |
| 3000                  | 000                                                                                                    | 四位10月1日1日1日1日1日1日1日1日1日1日1日1日1日1日1日1日1日1日1                                                                                                    |                                                                                                    |                                                                                                    |                                                                                                    |                                                                                                    |
| 3000<br>2000<br>1000  |                                                                                                    | 月1日27年88、82000<br>西川市和数、98700                                                                                                    |                                                                                                    |                                                                                                    |                                                                                                    |                                                                                                    |
| 3000<br>2000<br>1000  | 0000 0000 0000 0000 0000 0000 0000 0000 0000                                                                                                    | 12-02 12-03                                                                                                    | 12-04 12-05                                                                                                    | 12-06 12-01                                                                                                    | 7 12-08                                                                                                    | 12-09 12-10                                                                                                    |
| 3000<br>2000<br>1000  | 0000 0000 0 12-01                                                                                                    | 12-02 12-03                                                                                                    | 12:04 12:05                                                                                                    | 12-06 12-07                                                                                                    | 7 12-08                                                                                                    | 12-09 12-10                                                                                                    |
| 3000<br>2000<br>1.000 | 0000<br>0000<br>0000<br>0000<br>000<br>000<br>000<br>000<br>00                                                                                                    | 112-02 12-03                                                                                                    | 12-04 12-05                                                                                                    | 12-06 12-01                                                                                                    | 7 12-08<br>新近1月 星                                                                                                    | 12-09 12-10<br>酸近30天 最近半年 最近                                                                                                    |
| 3000<br>2000<br>1000  | 000<br>000<br>000<br>000<br>000<br>000<br>000<br>000<br>000<br>00                                                                                                    | 1320-1433 98700<br>12-02 12-03<br>供应单位名称                                                                                                    | 12-04 12-05<br>预约车数                                                                                                    | 12-06 12-05<br>进厂车数                                                                                                    | 7 12-08<br>第501月 章<br>占比                                                                                                    | 12-09 12-10<br>最近30天 最近半年 最近<br>实际供应量 (吨)                                                                                                    |
| 3001<br>2001<br>1000  | 0000<br>0000<br>0000<br>0000<br>0000<br>0000<br>12-01                                                                                                    | 1827年83 82000<br>12-02 12-03<br><b>供应单位名称</b><br>安阳市英年利仕商贸有限责任公司                                                                                                    | 12-04 12-05<br>预约车数<br>5000                                                                                                    | ,<br>12-06 12-01<br>进厂车数<br>2000                                                                                                    | 7 12-08<br>原短1月 章<br>占比<br>10.0%                                                                                                    | 12-09 12-10<br>最近30天 最近半年 最近<br><b>实际供应量 (%)</b><br>645452.00                                                                                                    |
| 3001<br>2001<br>1001  | 000<br>000<br>0<br>12-01                                                                                                    | 12-02 12-03<br>住民の単位名称<br>安阳市英菲利仕高質有限责任公司<br>安阳市英菲利仕高質有限责任公司                                                                                                    | 12-04 12-05<br>脱约车数<br>5000<br>5000                                                                                                    | 12-06 12-01<br>辺厂年数<br>2000<br>2000                                                                                                    | 7 12-08<br>章冠1月 章<br><b>吉比</b><br>10.0%<br>10.0%                                                                                                    | 12-09 12-10<br>設近30天 最近半年 最近<br>文际供应量 (%)<br>645452.00<br>645452.00                                                                                                    |
| 3001<br>2001<br>1000  | 000<br>000<br>0<br>12-01                                                                                                    | 12-02 12-03<br>12-02 12-03<br><u>供应单位名称</u><br>安阳市英菲利仕高贸有限责任公司<br>安阳市英菲利仕高贸有限责任公司<br>安阳市英菲利仕高贸有限责任公司                                                                                                    | 12-04 12-05<br>预约年数<br>5000<br>5000<br>5000                                                                                                    | 12-06 12-01<br>道厂年数<br>2000<br>2000<br>2000                                                                                                    | 7 12-08<br>高麗1月 音<br>高麗<br>10.0%<br>10.0%<br>10.0%                                                                                                    | 12-09 12-10<br>設立30天 最近半年 最<br>安陽供成量 (%)<br>645452.00<br>645452.00<br>645452.00                                                                                                    |
| 3001<br>2001<br>1000  | 000<br>000<br>000<br>12:01                                                                                                    | 12-02 12-03<br>12-02 12-03<br>住庭単位名称<br>安阳市英菲利仁商贸有限责任公司<br>安阳市英菲利仕商贸有限责任公司<br>安阳市英菲利仕商贸有限责任公司<br>安阳市英菲利仕商贸有限责任公司                                                                                                    | 12-04 12-05<br>予約5年数<br>5000<br>5000<br>5000<br>5000                                                                                                    | 12-06 12-01<br>通厂年数<br>2000<br>2000<br>2000<br>2000                                                                                                    | 7 12-08<br><b>12:08</b><br><b>10:0%</b><br>10:0%<br>10:0%<br>10:0%                                                                                                    | 12-09 12-10<br>設立30天 最近半年 最<br><b>実际供成量(%)</b><br>645452.00<br>645452.00<br>645452.00<br>645452.00                                                                                                    |
| 3001<br>2001<br>1000  | 000<br>000<br>000<br>12-01                                                                                                    | 12-02 12-03<br>12-02 12-03<br>住庭単位名称<br>安阳市英菲利仁商贸有限责任公司<br>安阳市英菲利仁商贸有限责任公司<br>安阳市英菲利仕商贸有限责任公司<br>安阳市英菲利仕商贸有限责任公司<br>安阳市英菲利仕商贸有限责任公司<br>安阳市英菲利仕商贸有限责任公司                                                                                                    | 12-04 12-05<br>予約5年数<br>5000<br>5000<br>5000<br>5000<br>5000                                                                                                    | 12-06 12-01                                                                                                    | 7 12-08<br><b>2:12</b><br>10.0%<br>10.0%<br>10.0%<br>10.0%<br>10.0%                                                                                                    | 12-09<br>12-10<br>設立30天<br>最近半年<br>最近<br>年<br>長<br>長<br>長<br>5<br>5<br>5<br>5<br>5<br>5<br>5<br>5<br>5<br>5<br>5<br>5<br>5                                                                                                    |
| 3001<br>2001<br>1000  | 000<br>000<br>12-01                                                                                                    | 田田市政 8,2000<br>ユニーロス 12-03<br>12-02 12-03<br>住庭単位名称<br>安阳市英年利代由贸有限责任公司<br>安阳市英年利代由贸有限责任公司<br>安阳市英年利代由贸有限责任公司<br>安阳市英年利代由贸有限责任公司<br>安阳市英年利代由贸有限责任公司<br>安阳市英年利代由贸有限责任公司                                                                                                    | 12-04 12-05<br>第約年数<br>5000<br>5000<br>5000<br>5000<br>5000<br>5000<br>5000                                                                                                    | 12-06 12-01                                                                                                    | 7 12-08<br>通知100<br>10.0%<br>10.0%<br>10.0%<br>10.0%<br>10.0%<br>10.0%<br>10.0%                                                                                                    | 12-09 12-10<br>最近30天 最近半年 最<br>安応供成量 (%)<br>645452.00<br>645452.00<br>645452.00<br>645452.00<br>645452.00<br>645452.00                                                                                                    |
| 3001<br>2001<br>1000  | 000<br>000<br>12-01                                                                                                    | 12-02 12-03<br>12-02 12-03<br>日本のでは、12-02<br>12-03<br>日本のでは、12-03<br>日本のでは、12- | 12-04 12-05<br>第4年5年数<br>5000<br>5000<br>5000<br>5000<br>5000<br>5000<br>5000<br>5000                                                                                                    | 12-06 12-01<br>通厂年数<br>2000<br>2000<br>2000<br>2000<br>2000<br>2000<br>2000<br>2000<br>2000                                                                                                    | 7 12-08<br><b>372110 4</b><br><b>4782</b><br>10.0%<br>10.0%<br>10.0%<br>10.0%<br>10.0%<br>10.0%<br>10.0%                                                                                                    | 12-09 12-10<br>最近30天 最近半年 最<br>安陽供成量 (中)<br>645452.00<br>645452.00<br>645452.00<br>645452.00<br>645452.00                                                                                                    |
| 3001<br>2001<br>1000  | 000<br>000<br>12-01                                                                                                    | 12-02 12-03<br>12-02 12-03<br>上2-02 12-03<br>中国市美華科社高賀有限责任公司<br>安阳市美華科社高賀有限责任公司<br>安阳市美華科社高賀有限责任公司<br>安阳市美華科社高賀有限责任公司<br>安阳市美華科社高賀有限责任公司<br>安阳市美華科社高賀有限责任公司<br>安阳市美華科社高賀有限责任公司<br>安阳市美華科社高賀有限责任公司<br>安阳市美華科社高賀有限责任公司<br>安阳市美華科社高賀有限责任公司<br>安阳市美華科社高賀有限责任公司                                                                                                    | 12-04 12-05<br>第49年数<br>5000<br>5000<br>5000<br>5000<br>5000<br>5000<br>5000<br>5000<br>5000<br>5000<br>5000                                                                                                    | 12-06 12-01<br>送厂车数<br>2000<br>2000<br>2000<br>2000<br>2000<br>2000<br>2000<br>2000<br>2000<br>2000                                                                                                    | 7 12-08<br>52110 4<br>10.0%<br>10.0%<br>10.0%<br>10.0%<br>10.0%<br>10.0%<br>10.0%<br>10.0%<br>10.0%<br>10.0%                                                                                                    | 12-09<br>12-10<br>一<br>一<br>一<br>一<br>一<br>二<br>一<br>一<br>二<br>一<br>二<br>一<br>一<br>二<br>一<br>二<br>一<br>二<br>一<br>二<br>一<br>二<br>一<br>二<br>一<br>二<br>一<br>二<br>一<br>二<br>一<br>二<br>一<br>二<br>一<br>二<br>一<br>二<br>二<br>一<br>二<br>二<br>二<br>二<br>二<br>二<br>二<br>二<br>二<br>二<br>二<br>二<br>二                                                                                                    |
|                       | 0000<br>0000<br>0<br>12-01<br>1<br>2<br>3<br>4<br>5<br>5<br>6<br>7<br>7<br>8<br>9<br>10                                                                                                    |                                                                                                    | 12-04 12-05<br>12-04 12-05<br>12-04<br>12-05<br>12-05<br>12-04<br>12-05<br>12-05<br>12- | 近一年数<br>12-06<br>12-01<br>12-05<br>12-01<br>12-05<br>12-01<br>12-05<br>12-01<br>12-05<br>12-01<br>12-05<br>12-01<br>12-01                                                                                                    | 7 12-08<br>E521/0 E<br>LHL<br>10.0%<br>10.0%<br>10.0%<br>10.0%<br>10.0%<br>10.0%<br>10.0%<br>10.0%<br>10.0%<br>10.0%<br>10.0%<br>10.0%<br>10.0%                                                                                                    | 12-09 〕-2-10<br>一部ので、「「「」」」<br>一部ので、「」」」<br>一部ので、「」」<br>一部ので、「」」<br>一部ので、「」<br>一部ので、「」<br>一部ので、「」<br>一部ので、「」<br>一部ので、「」<br>一部ので、「」<br>一部ので、「」<br>一部ので、「」<br>一部ので、「」<br>一部ので、「」<br>一部ので、「」<br>一部ので、「」<br>一部ので、「」<br>一部ので、「」<br>一部ので、「」<br>一部ので、<br>一部ので、<br>一部ので、<br>一で、<br>一で、<br>一で、<br>一で、<br>一で、<br>一で、<br>一で、<br>一                                                                                                    |
|                       | 000<br>000<br>12-01<br>2<br>4<br>5<br>6<br>7<br>8<br>9<br>10                                                                                                    | 12-02 12-03<br>12-02 12-03<br>12-02 12-03<br>中国市英年利仕高質有限责任公司<br>安阳市英年利仕高質有限责任公司<br>安阳市英年利仕高質有限责任公司<br>安阳市英年利仕高質有限责任公司<br>安阳市英年利仕高質有限责任公司<br>安阳市英年利仕高質有限责任公司<br>安阳市英年利仕高質有限责任公司<br>安阳市英年利社高質有限责任公司<br>安阳市英年利社高質有限责任公司<br>安阳市英年利社高質有限责任公司<br>安阳市英年利社高質有限责任公司<br>安阳市英年利社高質有限责任公司<br>安阳市英年利社高質有限责任公司                                                                                                    | 12-04         12-05           12-04         12-05           5000         5000           5000         5000           5000         5000           5000         5000           5000         5000           5000         5000           5000         5000           5000         5000           5000         5000           5000         5000           5000         5000           5000         5000           5000         5000                                                                                                    |                                                                                                    | 7 12-08<br><b>EXC1/0</b><br><b>EXC1/0</b><br><b>E</b> | 12-09 ・ ↓ ↓ 10<br>あびのます (本) 15<br>あびのます (本) 15<br>まびのます (本) 15<br>まびのます (本) 1                                                                                                    |
|                       | 000<br>12-01<br>住 広商排名<br>12-01<br>12-01<br>12-                                                                                                    | 12-02         12-03           12-02         12-03                                                                                                    | 12-04         12-05           第約年数         12-05           第約年数         12-05           第約年数         12-05           第約年数         12-05           第約年数         12-05           第約年数         12-05           第約年数         12-05           第約年数         12-05           第約9年数         12-05           第109年数         12-05           第109年数         12-05           第109年数         12-05           第109年数         12-05           第109年数         12-05           第109年数         12-05           第109年数         12-05           第109年数         12-05           第109年数         12-05           第109年         12-05           第109年         12-05           第109年         12-05           第109年         12-05           第109年         12-05           第109年         12-05           第109年         12-05           第109年         12-05           第109年         12-05           第109年         12-05           第109年         12-05           第109年         12-05           第109年<                                                                                                    | 12-06 12-07<br>2000<br>2000<br>200<br>2000<br>2000<br>2    | 7 12-08                                                                                                    | 12-09 Jン-10<br>認び30天 電近年年 電び<br>であらなちなうンレ 「<br>そもちちなうンレ 「<br>そもちちなうンレ 「<br>そもちちなうンレ 「<br>そもちちなうい」<br>でもたちなうい」<br>でもたちない」<br>でもたちない」<br>でもたちない<br>でもたちない」<br>でもたちない」<br>でもたちない」<br>でもたちない<br>でもたちない<br>でもたちない<br>でもたちない<br>でもたちない<br>でもたちない<br>でもたちない<br>でもたちない<br>でもたちない<br>でも                            |
| 3001<br>2001<br>1000  | 000<br>12-01<br>注 供应商排名<br>非名<br>1<br>2<br>3<br>4<br>5<br>6<br>7<br>8<br>9<br>10                                                                                                    | 12-02       12-03         12-02       12-03         中国市委年利社高贸有限责任公司       支知市英年利社高贸有限责任公司         安阳市英年利社高贸有限责任公司       支阳市英年利社高贸有限责任公司         安阳市英年利社高贸有限责任公司       支阳市英年利社高贸有限责任公司         安阳市英年利社高贸有限责任公司       支阳市英年利社高贸有限责任公司         安阳市英年利社高贸有限责任公司       支阳市英年利社高贸有限责任公司         安阳市英年利社高贸有限责任公司       支阳市英年利社高贸有限责任公司         安阳市英年利社高贸有限责任公司       支阳市英年利社高贸有限责任公司         安阳市英年利社高贸有限责任公司       支田市英年利社高贸有限责任公司         安阳市英年利社高贸有限责任公司       支田市美年利社高贸有限责任公司         安阳市美年利社高贸有限责任公司       支田市美年利社高贸有限责任公司         安田市美年利社高贸有限责任公司       支田市美年利社高贸有限责任公司         安田市美年利社高贸有限责任公司       支田市美年利社高贸有限责任公司         安田市美年利社高贸有限责任公司       支田市美年利士会委         安田市美年利社高贸有限责任公司       支田市美年利士会委         安田市美年利士会委       支田市美年利士会委         安田市美年利士会委       支田市美年利士会委         安田市美年利士会委       支田市美年利士会委         安田市美年利士会委       支田市委         安田市美年利士会委       支田市委         安田市委       支田市委         安田市委       支田市委         安田市委       支田市委       支田市委         安田市委       支田市委       支田市委       支田市委         安田市委       支田市委       支田市委       支田市委         安田市委       支田市委                                                                                                    | 12-04         12-05           野白年数         5000           5000         5000           5000         5000           5000         5000           5000         5000           5000         5000           5000         5000           5000         5000           5000         5000           5000         5000           5000         5000           5000         5000           5000         5000           5000         5000           5000         5000           5000         5000           5000         5000           5000         5000           5000         5000           5000         5000           5000         5000           5000         5000           5000         5000           5000         5000           5000         5000           5000         5000           5000         5000           5000         5000           5000         5000           5000         5000           5000         5000           5000                                                                                                    |                                                                                                    | 7 12-08                                                                                                    | 12-09 12-10  あまままには、 このでは、 このでは、                                                                                                    |
|                       | 000<br>000<br>12-01<br>2<br>4<br>5<br>6<br>7<br>8<br>9<br>10<br>6<br>7<br>8<br>9<br>10<br>7<br>8<br>9<br>10<br>7<br>8<br>9<br>10<br>7<br>8<br>9<br>10<br>7<br>8<br>9<br>10<br>7<br>8<br>9<br>10<br>7<br>8<br>9<br>10<br>7<br>8<br>9<br>10<br>10<br>7<br>8<br>10<br>10<br>10<br>10<br>10<br>10<br>10<br>10<br>10<br>10                                                                                                    | 12-02         12-03           12-02         12-03           中国市美市村住高賀有限责任公司         支阳市美市村住高賀有限责任公司           安阳市美市村住高賀有限责任公司         安阳市美市村住高賀有限责任公司           安阳市美市村住高賀有限责任公司         安阳市美市村社高賀有限责任公司           安阳市美市村社高賀有限责任公司         安阳市美市村社高賀有限责任公司           安阳市美市村社高賀有限责任公司         安阳市美市村社高賀有限责任公司           安阳市美市村社高賀有限责任公司         安阳市美市村社高賀有限责任公司           安阳市美市村社高賀有限责任公司         安阳市美市村社高賀有限责任公司           安田市美市村社高賀有限责任公司         安田市美市村社高賀有限责任公司           安田市美市村社高賀有限责任公司         安田市美市村社高賀有限责任公司           安田市美市村社高賀有限责任公司         安田市美市村社高賀有限责任公司           安田市美市村社高賀有限责任公司         安田市美市村社高賀有限责任公司           安田市美市村社高賀有限责任公司         安田市美市村社高賀有限责任公司           安田市美市村社高賀有限责任公司         安田市美市村社高賀有限责任公司           安田市美市村社高賀有限责任公司         安田市美市村社高賀有限责任公司           安田市美市村社高賀有限责任公司         安田市美市村社高賀有限责任公司           安田市美市村社高賀有限责任公司         安田市美市村社高賀有限责任公司           安田市美市村社高賀有限责任公司         安田市美市村社高賀有限责任公司           安田市美市村社高賀有限责任公司         安田市美市村社高賀有限责任公司           日田田田田田田田田田田田田田田田田田田田田田田田田田田田田田田田田田田田田                                                                                                    | 12-04         12-05           12-04         12-05           5000         5000           5000         5000           5000         5000           5000         5000           5000         5000           5000         5000           5000         5000           5000         5000           5000         5000           5000         5000           5000         5000                                                                                                    |                                                                                                    | 7 12-08<br>注比 [<br>10.0%<br>10.0%                                                                                                    | 12-09 シーン・10<br>あたります。<br>あたります。<br>あたります。<br>して、<br>して、<br>して、<br>して、<br>して、<br>して、<br>して、<br>して、                                                                                                    |
|                       | 000<br>12-01<br>12-01<br>12- | 12-02         12-03           12-02         12-03           12-02         12-03           東田市英年利仕高賀有限责任公司         2           安阳市英年利仕高賀有限责任公司         2           安阳市英年利仕高賀有限责任公司         2           安阳市英年利仕高賀有限责任公司         2           安阳市英年利仕高賀有限责任公司         2           安阳市英年利仕高賀有限责任公司         2           安阳市英年利仕高賀有限责任公司         2           安阳市英年利台高賀有限责任公司         3           安阳市英年利台高賀有限责任公司         3           安阳市英年利台高賀有限责任公司         3           安阳市英年利台高賀有限责任公司         3           安阳市英年利台高賀有限责任公司         3           安阳市英年利台高賀有限责任公司         3           安田市英年利台高賀有限责任公司         3           安田市美年利台高賀有限责任公司         3           安田市美年利台高賀有限责任公司         3           安田市美年利台高賀有限责任公司         3           安田市美年利台高賀有限责任公司         3           安田市美年利台高賀有限责任公司         3           安田市美年利台高賀有限责任公司         3           安田市美年利台高賀有限责任公司         3           安田市美年利台高賀有限责任公司         3           安田市美年利台高賀有限责任公司         3           安田市美田大大大大大大大大大大大大大大大大大大大大大大大大大大大大大大大大大大大                                                                                                    | 12-04         12-05           12-04         12-05           第5000         5000           5000         5000           5000         5000           5000         5000           5000         5000           5000         5000           5000         5000           5000         5000           5000         5000           5000         5000           5000         5000           5000         5000           5000         5000                                                                                                    | 通厂年数<br>2000<br>2000<br>200<br>2000<br>200 | 7 12-08<br>第32130 年<br>10.0%<br>10.0%<br>10.0%<br>10.0%<br>10.0%<br>10.0%<br>10.0%<br>10.0%<br>10.0%<br>10.0%<br>10.0%<br>10.0%<br>10.0%<br>10.0%<br>10.0%<br>10.0%<br>10.0%<br>10.0%<br>10.0%                                                                                                    | 12-09 ユン・10<br>取られたました。<br>正式の次 最近半年 まい<br>でもちちちン・・・・・・・・・・・・・・・・・・・・・・・・・・・・・・・・・・                                                                                                    |
|                       | المحافة المحافة المح<br>محافة المحافة المحافة المحافة المحافة المحافة المحافة المحافة المحافة المحافة المحافة المحافة المحافة المحافة المحافة المحافة المحافة المحافة المحافة المحافة المحافة المحافة المحافة المحافة المحافة المحافة المحافة المحافة المحافة المح                                                                                                    | Reveals 99700                                                                                                    | 12-04         12-05           12-04         12-05           第5000         5000           5000         5000           5000         5000           5000         5000           5000         5000           5000         5000           5000         5000           5000         5000           5000         5000           5000         5000           5000         5000           5000         5000                                                                                                    | 通厂年数<br>2000<br>2000<br>200<br>2000<br>20  | 7 12-08<br>第32130 年<br>10.0%<br>10.0%<br>10.                                                                                                    | 12-09 ユン・10<br>取られたので、「「「」」」の<br>取られたので、「」」<br>こので、「」」」の<br>こので、「」」」の<br>こので、「」」の<br>こので、「」」の<br>こので、「」の<br>こので、「」の<br>こので、「」」の<br>こので、「」の<br>こので、「」の<br>こので、<br>こので、<br>こので<br>こので、<br>こので、<br>こので<br>こので、<br>こので<br>こので<br>こので<br>こので<br>こので<br>こので<br>こ |
|                       | المحافة المحافة المح<br>محافة المحافة المحافة المحافة المحافة المحافة المحافة المحافة المحافة المحافة المحافة المحافة المحافة المحافة المحافة المحافة المحافة المحافة المحافة المحافة المحافة المحافة المحافة المحافة المحافة المحافة المحافة المحافة المحافة المح                                                                                                    | 12-02         12-03           12-02         12-03           보2-02         12-03           보2-02         12-03           보2-02         12-03           보2-02         12-03           보2-02         12-03           보2-02         12-03           보2-02         12-03           보2-02         12-03           보2-02         12-03           보2-02         12-03           보2-02         12-03           보2-02         12-03           보2-02         12-03           모2-03         12-02           모2-03         12-03           모2-04         12-03           모2-05         12-03           모2-05         12-03           모2-05         12-03           모2-05         12-03           모2-05         12-03           모2-05         12-03           12-05         12-03           12-05         12-03           12-05         12-03                                                                                                    | 12-04         12-05           12-04         12-05           第5000         12-05           12-04         5000           12-05         5000           12-05         5000           12-05         5000           12-05         5000           12-05         5000           12-05         5000           12-05         5000           12-05         5000           12-05         5000           12-05         5000           12-05         5000           12-05         5000           12-05         5000           12-05         5000           12-05         5000           12-05         5000           12-05         5000                                                                                                    | 通厂年数<br>2000<br>2000<br>20 | 7         12-08           12-08         1           10.0%         1           10.0%         1           10.0%         1           10.0%         1           10.0%         1           10.0%         1           10.0%         1           10.0%         1           10.0%         1           10.0%         1           10.0%         1           10.0%         1           10.0%         1           10.0%         1           10.0%         1                                                                                                    | 12-09 ユン・10<br>取られたので、「「「」」、10<br>取られたので、「」、10<br>で、たちたちこい」で、「<br>で、たちたちこい」で、「<br>で、たちたちたうい」で、「<br>で、たちたちたうい」で、「<br>で、たちたちたうい」で、「<br>で、たちたちたうい」で、「<br>で、たちたちたうい」で、「<br>で、たちたちたうい」で、「<br>で、たちたちたうい」で、「<br>で、たちたちたうい」で、「<br>で、たちたうい」で、「<br>で、たちたちい」で、「<br>で、たちたちい」で、「<br>で、たちたちたうい」で、「<br>で、たちたちい」で、「<br>で、たちたちたうい」で、「<br>で、たちたちたうい」で、「<br>で、たちたい」で、「<br>で、たちたい」で、「<br>で、たちい」で、「<br>で、たちたい」で、「<br>で、たちい」で、「<br>で、たちい」で、「<br>で、たちい」で、「<br>で、たちい」で、「<br>で、たちい」で、「<br>で、たちい」で、「<br>で、たちい」で、「<br>で、たちい」で、たちい」で、「<br>で、たちい」で、「<br>で、たちい」で、たちい」で、「<br>で、たちい」で、たちい」で、「<br>で、たちい」で、「<br>で、たちい」で、たちい」で、「<br>で、たちい」で、「<br>で、たちい」で、たちい」で、「<br>で、たちい」で、たちい」で、たちい」で、たちい」で、たちい」<br>で、たちい」で、たちい」で、たちい、たちい」で、たちい」で、たちい」で、たちい」で、たちい」で、たちい」で、たちい」で、たちい、たちい」で、たちい、たちい」で、たちい、たちい、たちい」で、たちい、たちい、たちい、たちい、たちい、たちい、たちい、たちい、たちい、たちい                                                                                                    |
|                       | المحافة المحافة المح<br>المحافة المحافة ا                                                                                                    |                                                                                                    | 12-04         12-05           12-04         12-05           第5000         5000           12-05         5000           12-05         5000           12-05         5000           12-05         5000           12-05         5000           12-05         5000           12-05         5000           12-05         5000           12-05         5000           12-05         5000           12-05         5000           12-05         5000           12-05         5000           12-05         5000           12-05         5000                                                                                                    | 通厂年数<br>2000<br>2000<br>20 | 7         12-08           12-08         1           10.0%         1           10.0%         1           10.0%         1           10.0%         1           10.0%         1           10.0%         1           10.0%         1           10.0%         1           10.0%         1           10.0%         1           10.0%         1           10.0%         1           10.0%         1           10.0%         1           10.0%         1           10.0%         1           10.0%         1           10.0%         1           10.0%         1                                                                                                    | 12-09     ・・・・・・・・・・・・・・・・・・・・・・・・・・・・・・・・・・・・                                                                                                    |
|                       | المحافة المحافة المح<br>المحافة المحافة المحافة<br>المحافة المحافة المحافة المحافة المحافة المحافة المحافة المحافة المحافة المحافة المحافة المحافة المحافة المحافة المحافة المحافة المحافة المحافة المحافة المحافة المحافة المحافة المحافة المحافة المحافة المحافة المحافة الححافة المحافة ال                                                                                                    | Reveals 99700                                                                                                    | 12-04         12-05           12-04         12-05           12-05         5000           12-05         5000           12-05         5000           12-05         5000           12-05         5000           12-05         5000           12-05         5000           12-05         5000           12-05         5000           12-05         5000           12-05         5000           12-05         5000           12-05         5000           12-05         5000           12-05         5000           12-05         5000           12-05         5000           12-05         5000           12-05         5000           12-05         5000           12-05         5000           12-05         5000           12-05         5000           12-05         5000           12-05         5000           12-05         5000           12-05         5000           12-05         5000                                                                                                    | 通厂年数<br>2000<br>2000<br>20 | 7 12-08<br>また130 年<br>らしたから<br>10.0%6<br>10.0%6<br>10.                                                                                                    | 12-09     ・・・・・・・・・・・・・・・・・・・・・・・・・・・・・・・・・・・・                                                                                                    |
|                       | المحافة المحافة المح<br>المحافة المحافة المحافة<br>المحافة المحافة المحافة المحافة المحافة المحافة المحافة المحافة المحافة المحافة المحافة المحافة المحافة المحافة المحافة المحافة المحافة المحافة المحافة المحافة المحافة المحافة المحافة المحافة المحافة المحافة المحافة المحافة المحافة ال                                                                                                    | 12-02         12-03           12-02         12-03           支用市英年利仕高賀有限责任公司         12-03           支用市英年利仕高賀有限责任公司         12-03           支用市英年利仕高賀有限责任公司         12-03           支用市英年利仕高賀有限责任公司         12-03           支用市英年利仕高賀有限责任公司         12-03           支用市英年利仕高賀有限责任公司         12-03           支用市英年利台高賀有限责任公司         12-03           支用市英年利台高賀有限责任公司         12-03           支用市英年利台高賀有限责任公司         12-03           支用市英年利台高賀有限责任公司         12-03           支用市英年利台高賀有限责任公司         12-03           支用市英年利台高賀有限责任公司         12-03           支用市英年利台高賀有限责任公司         12-03           支用市英年利台高賀有限责任公司         12-03           支用市英年利台高賀有限责任公司         12-03           支用市英年利台高賀有限责任公司         12-03           支用市英年利台高賀有限责任公司         12-03           支用市英年利台高賀有限责任公司         12-03           支用市英年利台高賀有限责任公司         12-03           支用市英年利台高賀有限责任公司         12-03           支用西海安(阜生型公)         12-03           山西海安(阜生型公)         12-03           山西海安(阜生型公)         12-03           山西海安(阜生型公)         12-03           山西海安(阜生型公)         12-03           山西海安(阜生型公)         12-03                                                                                                    | 12-04         12-05           12-04         12-05           12-04         12-05           12-05         5000           12-05         5000           12-05         5000           12-05         5000           12-05         5000           12-05         5000           12-05         5000           12-05         5000           12-05         5000           12-05         5000           12-05         5000           12-05         5000           12-05         5000           12-05         5000           12-05         5000           12-05         5000           12-05         5000           12-05         5000           12-05         5000           12-05         5000           12-05         5000                                                                                                    | 通厂年数<br>2000<br>2000<br>20 | 7 12-08<br>また130 年<br>らしたから<br>10.0%6                                                                                                    | 12-09     ・・・・・・・・・・・・・・・・・・・・・・・・・・・・・・・・・・・・                                                                                                    |
|                       | المحافة المحافة المح<br>المحافة المحافة المحافة<br>المحافة المحافة المحافة المحافة المحافة المحافة المحافة المحافة المحافة المحافة المحافة المحافة المحافة المحافة المحافة المحافة المحافة المحافة المحافة المحافة المحافة المحافة المحافة المحافة المحافة المحافة المحافة المحافة المحافة ال                                                                                                    | 비교교환         12-02         12-03           12-02         12-03           12-02         12-03           空間市英華科社商貿有限責任公司         12-03           空間市英華科社商貿有限責任公司         12-03           空間市英華科社商貿有限責任公司         12-03           空間市英華科社商貿有限責任公司         12-03           空間市英華科社商貿有限責任公司         12-03           空間市英華科社商貿有限責任公司         12-03           空間市英華科社商貿有限責任公司         12-03           空間市英華科社商貿有限責任公司         12-03           空間市英華科社商貿有限責任公司         12-03           空間市英華科社商貿有限責任公司         12-03           空間市英華科社商貿有限責任公司         12-03           空間市英華科社商貿有限責任公司         12-03           空間市英華科社商貿有限責任公司         12-03           空間市英華科社商貿有限責任公司         12-03           空間市英(阜生煤业)         12-03           山西道家(停生煤业)         12-03           山西道家(停生煤业)         12-03           山西道家(停生煤业)         12-03           山西道家(停生煤业)         12-03           山西道家(停生煤业)         12-03                                                                                                    | 12-04         12-05           12-04         12-05           12-05         5000           12-05         5000           12-05         5000           12-05         5000           12-05         5000           12-05         5000           12-05         5000           12-05         5000           12-05         5000           12-05         5000           12-05         5000           12-05         5000           12-05         5000           12-05         5000           12-05         5000           12-05         5000           12-05         5000           12-05         5000           12-05         5000           12-05         5000           12-05         5000           12-05         5000           12-05         5000           12-05         5000           12-05         5000           12-05         5000           12-05         5000           12-05         5000                                                                                                    | 通厂年数<br>2000<br>2000<br>20 | 7 12-08<br>また130 年<br>10.0%<br>10.0%<br>10.                                                                                                    | 12-09     ・・・・・・・・・・・・・・・・・・・・・・・・・・・・・・・・・・・・                                                                                                    |
|                       | المحافة المحافة المح<br>المحافة المحافة ال                                                                                                    | 12-02         12-03           12-02         12-03           支用市英年利仕高賀有限责任公司         12-03           支用市英年利仕高賀有限责任公司         12-03           支用市英年利仕高賀有限责任公司         12-03           支用市英年利仕高賀有限责任公司         12-03           支用市英年利仕高賀有限责任公司         12-03           支用市英年利仕高賀有限责任公司         12-03           支用市英年利仕高賀有限责任公司         12-03           支用市英年利仕高賀有限责任公司         12-03           支用市英年利社高賀有限责任公司         12-03           支用市英年利社高賀有限责任公司         12-03           支用市英年利社高賀有限责任公司         12-03           支用市英年利社高賀有限责任公司         12-03           支用市英年利社高賀有限责任公司         12-03           支用市英年利士高賀有限责任公司         12-03           支用市英年利士高賀有限责任公司         12-03           支用市英年利士高賀有限责任公司         12-03           支用市英年利士高賀有限责任公司         12-03           支用市英年利士高賀有限责任公司         12-03           支用市英年利士高賀有限责任公司         12-03           支用市英年「社高賀有限责任公司         12-03           支用市英(阜生型公         12-03           山西 酒菜 (阜生型公)         12-03           山西 酒菜 (阜生型公)         12-03           山西 酒菜 (阜生型公)         12-03           山西 酒菜 (阜生型公)         12-03           山西 酒菜 (阜生型公)         12-03                                                                                                    | 12-04         12-05           12-04         12-05           12-05         5000           12-05         5000           12-05         5000           12-05         5000           12-05         5000           12-05         5000           12-05         5000           12-05         5000           12-05         5000           12-05         5000           12-05         5000           12-05         5000           12-05         5000           12-05         5000           12-05         5000           12-05         5000           12-05         5000           12-05         5000           12-05         5000           12-05         5000           12-05         5000           12-05         5000           12-05         5000           12-05         5000           12-05         5000           12-05         5000           12-05         5000           12-05         5000           12-05         5000           12-05         5000                                                                                                    | 通厂年数<br>2000<br>2000<br>20 | 7         12-08           10.0%         1           10.0%         1           10.0%         1           10.0%         1           10.0%         1           10.0%         1           10.0%         1           10.0%         1           10.0%         1           10.0%         1           10.0%         1           10.0%         1           10.0%         1           10.0%         1           10.0%         1           10.0%         1           10.0%         1           10.0%         1           10.0%         1           10.0%         1           10.0%         1           10.0%         1           10.0%         1           10.0%         1                                                                                                    | 12-09<br>正 300次<br>一 300次<br>一 300次<br>一 300次<br>一 300次<br>一 300次<br>一 300次<br>一 300次<br>一 300次<br>一 300次<br>一 300次<br>一 300次<br>一 300次<br>一 300次<br>一 300次<br>一 300次<br>一 300次<br>一 300次<br>一 300次<br>一 300次<br>一 300次<br>一 300次<br>一 300次<br>一 300次<br>一 300次<br>- 300次<br>- 300次<br>- 300次<br>- 300次<br>- 300次<br>- 300次<br>- 300次<br>- 300次<br>- 300次<br>- 300次<br>- 300次<br>- 300次<br>- 300%<br>- 300%<br>-                                                                                                    |

## 2.1计划数据

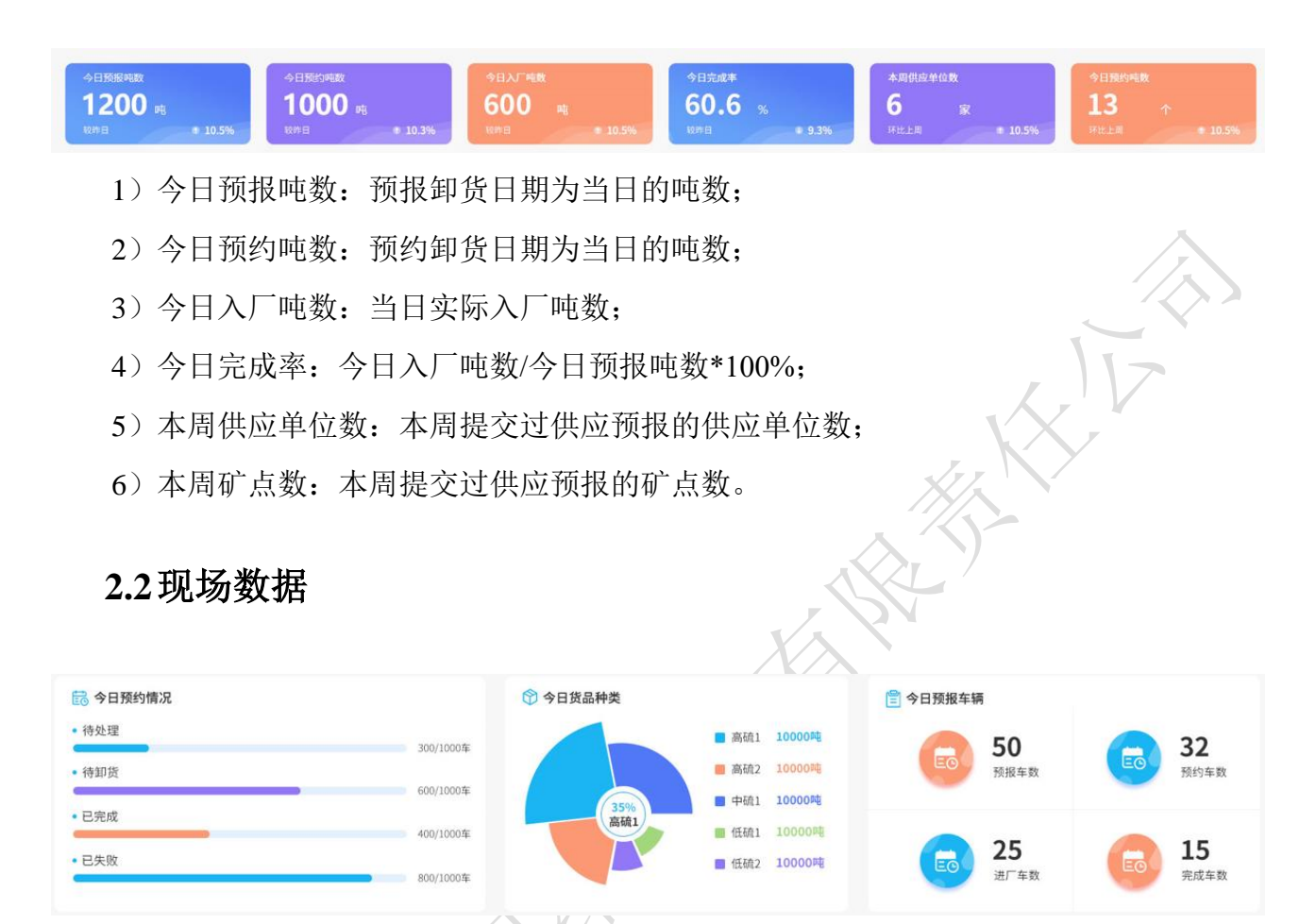

- 1) 今日预约情况:当前处于各状态的预约车数;
- 2) 今日货品种类: 当日已完成卸货货品吨数及占比;
- 3) 今日预报车辆:当前预报后各车辆转化状态车数。

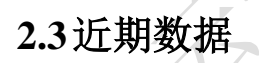

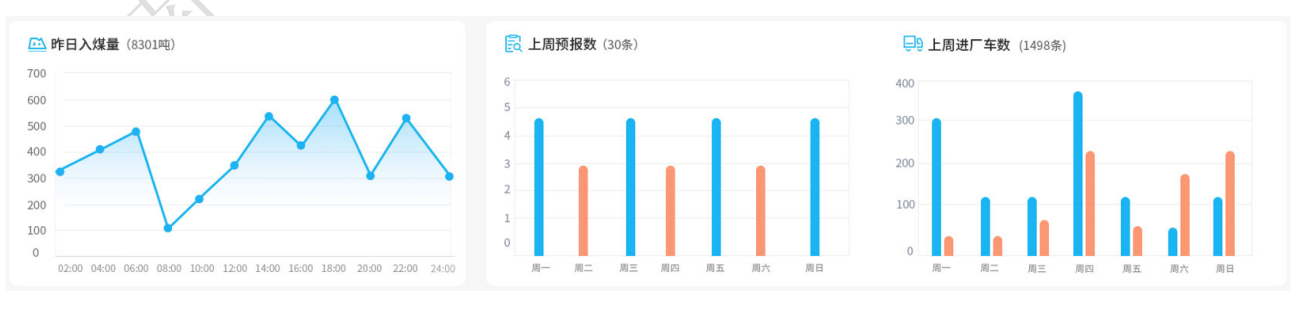

1)昨日进厂货物:昨日 24 小时每小时进厂货物吨数;

- 2) 上周预报数: 上周每日预报条数;
- 3) 上周进厂车数: 上周每日预报车数和进厂车数。

## 2.4 历史数据

| 入厂煤量趋势    |                 |             |             | #0.510           | 最近30天 | 最近半年      | 截近1月  |
|-----------|-----------------|-------------|-------------|------------------|-------|-----------|-------|
| 0000      |                 |             |             |                  | 1     |           |       |
| • • •     | 12-41           |             |             |                  | /     |           | 1     |
| 0000      | BRA48 \$7000    |             |             |                  | -     |           |       |
| 0000      |                 |             |             |                  |       |           |       |
| 0         |                 |             |             |                  |       |           |       |
| 12-01     | 12-02 12-03     | 12-04 12-05 | 12-06 12-07 | 12-00            | 12-09 | 13        | 12-10 |
|           |                 |             |             |                  |       |           |       |
| 供应商排名     |                 |             |             | - <b>B</b> 163.0 | 最近30天 | 最近半年      | 最近14  |
| 用名        | 供应单位名称          | 服約车数        | 进厂车数        | 占比               |       | 实际供应量     | 040   |
| 1         | 安阳市英菲利众商贸有限责任公司 | 5000        | 2000        | 10.0%            |       | 645452.0  | 0     |
| 2         | 安阳市英菲利仕商货有限责任公司 | 5000        | 2000        | 10.0%            |       | 645452.0  | 0     |
| 3         | 安阳市英菲利仕再贸有限责任公司 | 5000        | 2000        | 10.0%            |       | 645452.0  | D     |
| 4         | 安阳市英非利仕直营有限责任公司 | 5000        | 2000        | 10.0%            |       | 645452.0  | 0     |
| 5         | 安阳市英菲利仕商货有限责任公司 | 5000        | 2000        | 10.0%            |       | 645452.0  | 0.    |
| .6        | 索用市英非利仕商贸有限责任公司 | 5000        | 2000        | 10.0%            |       | 645452.0  | 0.1   |
| 7         | 安阳市英菲利仕高望有限责任公司 | 5000        | 2000        | 10.0%            |       | 645452.0  | 0     |
| 8         | 安阳市英菲利仕商贸有限责任公司 | 5000        | 2000        | 10.0%            |       | 645452.0  | 0     |
| 9         | 安阳市英非利仕直营有撤售任公司 | 5000        | 2000        | 10.0%            |       | 645452.0  | 0     |
| 10        | 安阳市英菲利仕商货有限责任公司 | 5000        | 2000        | 10.0%            |       | 645452.0  | 0     |
|           |                 |             |             |                  |       |           |       |
| 3. 机管理 5. |                 |             |             | 101253 M         | 最近30天 | 最近半年      | 最近14  |
| #名        | <b>矿点名用</b>     | 预约布数        | 過厂车数        | 占比               |       | 实际供应量     | (49)  |
| 1         | 山西嘉安 (卒生煤业)     | 5000        | 2000        | 10.0%            |       | 645452.00 | 3     |
| 2         | 山西跡安(阜主煤业)      | 5000        | 2000        | 10.0%            |       | 645452.0  | 0     |
| 3         | 山西湖安(阜生煤业)      | 5000        | 2000        | 10.0%            |       | 645452.00 | 0     |
| 4         | 山西湖安(阜生煤业)      | 5000        | 2000        | 10.0%            |       | 645452.0  | 03    |
| 5         | 山西渡安(阜生煤业)      | 5000        | 2000        | 10.0%            |       | 645452.0  | i.    |
| 6         | 山西跡安(単生煤业)      | 5000        | 2000        | 10.0%            |       | 645452.00 | 3     |
| 7         | 山西湖安(阜生煤业)      | 5000        | 2000        | 10.0%            |       | 645452.0  | 3     |
| 8         | 山西調安(阜生煤业)      | 5000        | 2000        | 10.0%            |       | 645452.00 | 0     |
| 9         | 山西湖安(身生煤水)      | .5000       | 2000        | 10.0%            |       | 645452.0  | ्     |
| 10        | 山西渡安(阜生煤业)      | 5000        | 2000        | 10.0%            |       | 645452.00 | a)    |

1) 进厂货物量趋势: 近7天、近30天、近6个月、近12个月的预报吨数和进厂吨数; 2)供应商排名:近7天、近30天、近6个月、近12个月供应商实际供应量排名; 3) 矿点排名: 近7天、近30天、近6个月、近12个月矿点实际供应量排名。

## 3 预约卸货

预约卸货模块主要包含了车辆预约卸货信息和车辆识别记录管理。

## 3.1 预约卸货

| 云到卸货管3         | 理综合  | 服务平台     | 动态数据 预       | 约卸货 在途监          | 控 排队系统        | 计划管理 | 综合管理        | 派车管理       | 授权管理  | 设置                      | ① adm               | in 🥂 🖰         |
|----------------|------|----------|--------------|------------------|---------------|------|-------------|------------|-------|-------------------------|---------------------|----------------|
| 预约卸货           | 全部   | (š •     | 诸输入车牌号       | 请选择日期            | ▼ 查询          | 重置   |             |            |       | 预约导出                    | 环保导出                | (开启) 环体开启      |
| 预约卸货<br>车辆识别管理 | 统计:已 | 完成车辆总计:2 | 80 編 待卸货车辆总计 | : <b>356</b> 辆 和 | 导处理车辆总计: 13 辆 | 预约   | 车辆总计: 568 辆 |            |       |                         |                     |                |
|                | 序号   | 车牌号      | 供应单位         | 矿点名称             | 货品名称          | 预约人  | 预约人电话       | 预约卸货日期     | 预约吨数  | 状态                      | 创建时间                | 操作             |
|                | 1    | 豫 A12345 | 山西潞安环保能源规划   | 温庄煤业             | 高硫            | 张丹三  | 18224520124 | 2020-05-09 | 49.00 | 。 已完成                   | 2020-05-09 10:10:20 | 详情             |
|                | 2    | 豫 C12345 | 山西潞安环保能源     | 温庄煤业             | 高硫            | 张三   | 18224520124 | 2020-05-09 | 49.00 | <ul> <li>待卸货</li> </ul> | 2020-05-09 10:10:20 | 详情 取消          |
|                | 3    | 豫 E12345 | 山西潞安环保能源     | 温庄煤业             | 高硫            | 王曲   | 18224520124 | 2020-05-09 | 49.00 | • 已取消                   | 2020-05-09 10:10:20 | 详情 同意 拒绝       |
|                | 4    | 豫 F12345 | 山西潞安环保能源     | 温庄煤业             | 高硫            | 王万万  | 18224520124 | 2020-05-09 | 49.00 | • 待处理                   | 2020-05-09 10:10:20 | 详情             |
|                | 5    | 豫 B12345 | 山西潞安环保能源     | 温庄煤业             | 高硫            | 万方   | 18224520124 | 2020-05-09 | 49.00 | ◎ 已失败                   | 2020-05-09 10:10:20 | 详情             |
|                | 6    | 豫 A12345 | 山西潞安环保能源规划   | 温庄煤业             | 高硫            | 张丹三  | 18224520124 | 2020-05-09 | 49.00 | ○ 已完成                   | 2020-05-09 10:10:20 | 详情             |
|                | 7    | 豫 C12345 | 山西潞安环保能源     | 温庄煤业             | 高硫            | 张三   | 18224520124 | 2020-05-09 | 49.00 | <ul> <li>待卸货</li> </ul> | 2020-05-09 10:10:20 | 详悟 取消          |
|                | 8    | 豫 E12345 | 山西潞安环保能源     | 温庄煤业             | 高硫            | 王曲   | 18224520124 | 2020-05-09 | 49.00 | • 已取消                   | 2020-05-09 10:10:20 | 详情 同意 拒绝       |
|                | 9    | 豫 F12345 | 山西潞安环保能源     | 温庄煤业             | 高硫            | 王万万  | 18224520124 | 2020-05-09 | 49.00 | • 待处理                   | 2020-05-09 10:10:20 | 详情             |
|                | 10   | 豫 B12345 | 山西潞安环保能源     | 温庄煤业             | 高硫            | 万方   | 18224520124 | 2020-05-09 | 49.00 | ◎ 已失败                   | 2020-05-09 10:10:20 | 详情             |
|                | 11   | 豫 C12345 | 山西潞安环保能源     | 温庄煤业             | 高硫            | 张三   | 18224520124 | 2020-05-09 | 49.00 | • 待卸货                   | 2020-05-09 10:10:20 | 详情 取消          |
|                | 12   | 豫 E12345 | 山西潞安环保能源     | 温庄煤业             | 高硫            | 王曲   | 18224520124 | 2020-05-09 | 49.00 | • 已取消                   | 2020-05-09 10:10:20 | 详情 同意 拒绝       |
|                | 13   | 豫 F12345 | 山西潞安环保能源     | 温庄煤业             | 高硫            | 王万万  | 18224520124 | 2020-05-09 | 49.00 | • 待处理                   | 2020-05-09 10:10:20 | 详情             |
|                | 14   | 豫 B12345 | 山西潞安环保能源     | 温庄煤业             | 高硫            | 万方   | 18224520124 | 2020-05-09 | 49.00 | ● 已失败                   | 2020-05-09 10:10:20 | 详情             |
|                |      |          |              |                  |               |      |             |            | 前往 1  | <b>д</b> <u>1-д</u>     | 1 2 3 4 5           | 10 <u>F-</u> _ |

- 1) 查看预约卸货信息: 包含车牌号、供应单位、矿点名称、货品名称、预约人、预约人 电话、预约卸货日期、预约吨数、状态和创建时间;
- 2) 预约导出:导出车辆预约信息;
- 3) 环保导出:导出环保管控信息;

4) 查看预约详情:包括车辆预约详情、车辆轨迹和车辆预约明细。

Xest

## □→ 〒黒岡・云到智联 云到运销管理综合服务系统需求规格说明书 v1.0.0 密级级别: 内部公开 □

| 云到卸货管理         | 综合服务平台                                                     | 台 动态数据                                       | g 预约卸货                  | 在途监控                 | 排队系统                          | 计划管理              | 综合管理              | 派车管理                               | 授权管理                  | 设置 | 0 | admin | L. | ଦ |
|----------------|------------------------------------------------------------|----------------------------------------------|-------------------------|----------------------|-------------------------------|-------------------|-------------------|------------------------------------|-----------------------|----|---|-------|----|---|
| 预约卸货           | 车辆预约详                                                      | 纤维                                           | 车辆轨迹                    |                      | 停车时长                          |                   | 停车预约明             | 銅細                                 |                       |    |   | 返回列   | 表  |   |
| 预约卸货<br>车辆识别管理 | Ⅰ 預約卸援日期<br>货品名称: 篇                                        | 月:2020-04-08<br>氰硫煤                          |                         | 创建时间<br>车辆类型         | : 2020-04-<br>: 自卸车           | -08               |                   | 预约编号: 202                          | 20040KNXJQDI          | -0 |   |       |    |   |
|                | <ul> <li>預約人: 汪</li> <li>司机手机号:</li> </ul>                 | 生<br>1547845785                              |                         | 预约人手到厂耗时             | 机号: 1581<br>: 耗时30分           | 8154798<br>钟      |                   |                                    |                       |    |   |       |    |   |
|                | <ul> <li>矿发毛重(m</li> <li>厢宽(米):</li> <li>矿发时间:2</li> </ul> | <pre>#) : 106.9 14.54 2020-04-08 10: 4</pre> | 8                       | 矿发皮重<br>厢长(米<br>拉筋位置 | (吨):26.<br>):18.54<br>(米):11. | 45<br>82、2.01、15  | 5.25、14.25、       | 净重(吨):80<br>底板高(米):<br>13.25、17.28 | .45<br>4.54<br>、15.25 |    |   |       |    |   |
|                | ■ 供应单位: 山<br>装车位置: 泸                                       | 山西潞安环保能源开<br>可北省张家口市万全                       | 「发股分有限公司<br>≿县G110(南环路) | 矿点:山<br>卸车位置         | 西潞安环保<br>: 河北省张               | 能源开发股分<br>家口市万全县( | 有限公司<br>G110(南环路) | ì                                  |                       |    |   |       |    |   |
|                | 1 磅单                                                       |                                              |                         |                      |                               |                   |                   |                                    |                       |    |   |       |    |   |
|                |                                                            | 装车磅单                                         |                         | 卸车磅单                 |                               |                   |                   |                                    |                       |    |   |       |    |   |

| 云到卸货管  | 理综合服         | 务平台 动态数据     | 预约卸货 | 在途监控 | 排队系统     | 计划管理   | 综合管理 派车管理           | 授权管理 设置             |         | (1) admin | Ω (  |
|--------|--------------|--------------|------|------|----------|--------|---------------------|---------------------|---------|-----------|------|
| 预约卸货   | 车车           | 两预约详情        | 车辆轨迹 |      | 停车时长     |        | 停车预约明细              |                     |         | 返回列表      | E I  |
| 预约卸货   | 序号           | 供应单位         |      | 矿点   | 预约净吨数 (吨 | ) 货品名称 | 预约卸货日期              | 创建时间                | 实际到厂耗时  | 查看装       | 卸磅单  |
| 车辆识别管理 | 1            | 山西潞安环保能源开发股分 | ž    | 昌庄煤业 | 48.76    | 高硫     | 2020-04-10 10:20:30 | 2020-04-10 10:20:30 | 130 分钟  | 卸货磅单      | 装货磅单 |
|        | 2            | 山西潞安环保能源开发股分 | 1    | 昌庄煤业 | 48.76    | 高硫     | 2020-04-10 10:20:30 | 2020-04-10 10:20:30 | 130 分钟  | 卸货磅单      | 装货磅  |
|        | 3            | 山西潞安环保能源开发股分 | 3    | 呈庄煤业 | 48.76    | 高硫     | 2020-04-10 10:20:30 | 2020-04-10 10:20:30 | 130 分钟  | 卸货磅单      | 装货磅  |
|        | 4            | 山西潞安环保能源开发股分 | 3    | 昌庄煤业 | 48.76    | 高硫     | 2020-04-10 10:20:30 | 2020-04-10 10:20:30 | 130 分钟  | 卸货磅单      | 装货磅  |
|        | 5            | 山西潞安环保能源开发股分 | 1    | 温庄煤业 | 48.76    | 高硫     | 2020-04-10 10:20:30 | 2020-04-10 10:20:30 | 130 分钟  | 卸货磅单      | 装货磅  |
|        |              |              |      |      |          |        |                     |                     |         |           |      |
|        |              |              |      |      |          |        |                     |                     |         |           |      |
|        |              |              |      |      |          |        |                     |                     |         |           |      |
|        |              |              |      |      |          |        |                     |                     |         |           |      |
|        |              |              |      |      |          |        |                     |                     |         |           |      |
|        |              |              |      |      |          |        |                     |                     |         |           |      |
|        |              |              |      |      |          |        |                     |                     |         |           |      |
|        |              |              |      |      |          |        |                     |                     |         |           |      |
|        |              |              |      |      |          |        |                     |                     |         |           |      |
|        |              |              |      |      |          |        |                     |                     | - 1 7 3 | 4 5       | 10   |
|        |              |              |      |      |          |        |                     |                     |         |           |      |
|        |              |              |      |      |          |        |                     |                     |         |           |      |
|        |              |              |      |      |          |        |                     |                     |         |           |      |
|        | / /~ X       |              |      |      |          |        |                     |                     |         |           |      |
| X      | $\mathbf{N}$ |              |      |      |          |        |                     |                     |         |           |      |
|        |              |              |      |      |          |        |                     |                     |         |           |      |
| 21     |              |              |      |      |          |        |                     |                     |         |           |      |
| 1/-    |              |              |      |      |          |        |                     |                     |         |           |      |
|        |              |              |      |      |          |        |                     |                     |         |           |      |

## 3.2车辆识别管理

| 顿约卸货  | 全部 | 伏态 🔻     | 请输入车牌号     | 请选择预约矿点 | ▼ 请选择相相    | 机识别日期 👻   | 查询 重置        |      |                     |       |      | 预约导出    |
|-------|----|----------|------------|---------|------------|-----------|--------------|------|---------------------|-------|------|---------|
| 動卸货   | 序号 | 车牌号      | 供应单位       | 预约矿点    | 预约卸货日期     | 预约编号      | 相机 IP        | 相机位置 | 相机识别时间              | 抬杆情况  | 识别图片 | 备注      |
| 辆识别管理 | 1  | 豫 A12345 | 山西潞安环保能源规划 | 温庄煤业    | 2020-05-09 | 2020040KN | 172.16.0.101 | 一期进口 | 2020-05-09 15:47:44 | ○ 已抬杆 | -    | 正常通过    |
|       | 2  | 豫 B12345 | 山西潞安环保能源规划 | 温庄煤业    | 2020-05-09 | 2020040KN | 172.16.0.101 | 一期进口 | 2020-05-09 15:47:44 | • 未抬杆 | -    | 排队状态不匹i |
|       | 3  | 豫 F12345 | 山西潞安环保能源规划 | 温庄煤业    | 2020-05-09 | 2020040KN | 172.16.0.101 | 一期进口 | 2020-05-09 15:47:44 | ○ 已抬杆 |      | 正常通过    |
|       | 4  | 豫 E12345 | 山西潞安环保能源规划 | 温庄煤业    | 2020-05-09 | 2020040KN | 172.16.0.101 | 一期进口 | 2020-05-09 15:47:44 | • 未抬杆 | -    | 排队状态不匹  |
|       | 5  | 豫 E12345 | 山西潞安环保能源规划 | 温庄煤业    | 2020-05-09 | 2020040KN | 172.16.0.101 | 一期进口 | 2020-05-09 15:47:44 | • 未抬杆 |      | 排队状态不匹  |
|       | 6  | 豫 E12345 | 山西潞安环保能源规划 | 温庄煤业    | 2020-05-09 | 2020040KN | 172.16.0.101 | 一期进口 | 2020-05-09 15:47:44 | • 未抬杆 |      | 排队状态不匹  |
|       | 7  | 豫 A12345 | 山西潞安环保能源规划 | 温庄煤业    | 2020-05-09 | 2020040KN | 172.16.0.101 | 一期进口 | 2020-05-09 15:47:44 | ○ 已抬杆 | -    | 正常通过    |
|       | 8  | 豫 B12345 | 山西潞安环保能源规划 | 温庄煤业    | 2020-05-09 | 2020040KN | 172.16.0.101 | 一期进口 | 2020-05-09 15:47:44 | • 未抬杆 | -    | 排队状态不匹  |
|       | 9  | 豫 F12345 | 山西潞安环保能源规划 | 温庄煤业    | 2020-05-09 | 2020040KN | 172.16.0.101 | 一期进口 | 2020-05-09 15:47:44 | ○ 已抬杆 |      | 正常通过    |
|       | 10 | 豫 E12345 | 山西潞安环保能源规划 | 温庄煤业    | 2020-05-09 | 2020040KN | 172.16.0.101 | 一期进口 | 2020-05-09 15:47:44 | • 未抬杆 | -    | 排队状态不匹  |
|       | 11 | 豫 E12345 | 山西潞安环保能源规划 | 温庄煤业    | 2020-05-09 | 2020040KN | 172.16.0.101 | 一期进口 | 2020-05-09 15:47:44 | • 未抬杆 |      | 排队状态不匹  |
|       | 12 | 豫 E12345 | 山西潞安环保能源规划 | 温庄煤业    | 2020-05-09 | 2020040KN | 172.16.0.101 | 一期进口 | 2020-05-09 15:47:44 | • 未抬杆 |      | 排队状态不匹  |
|       | 13 | 豫 E12345 | 山西潞安环保能源规划 | 温庄煤业    | 2020-05-09 | 2020040KN | 172.16.0.101 | 一期进口 | 2020-05-09 15:47:44 | • 未抬杆 |      | 排队状态不匹  |
|       | 14 | 豫 E12345 | 山西潞安环保能源规划 | 温庄煤业    | 2020-05-09 | 2020040KN | 172.16.0.101 | 一期进口 | 2020-05-09 15:47:44 | • 未抬杆 | -    | 排队状态不匹  |

- 1) 查看车辆识别记录:包含车牌号、矿点名称、供应单位、预约卸货日期、相机 IP、相 机识别时间、抬杆情况、识别图片和备注;
- 2) 查看识别图片: 放大查看识别图片。

| 车牌号        | 供应单位                                                                                                    | 预约矿点                                                                                                    | 预约卸货日期                                                                                                    | 预约编号                                                                                                    | 相机IP                                                                                                    | 相机位置                                                                                                    | 相机识别时间                                                                                                    | 抬杆情况                                                        | 识别图片                                                                                                    | 备注                                                                                                    |
|------------|----------------------------------------------------------------------------------------------------|----------------------------------------------------------------------------------------------------|----------------------------------------------------------------------------------------------------|----------------------------------------------------------------------------------------------------|----------------------------------------------------------------------------------------------------|----------------------------------------------------------------------------------------------------|----------------------------------------------------------------------------------------------------|-------------------------------------------------------------|----------------------------------------------------------------------------------------------------|----------------------------------------------------------------------------------------------------|
| 豫 A12345   | 山西潞安环保部亚视到                                                                                                    | 温体操业                                                                                                    | 2020-05-09                                                                                                    | 7070040KN                                                                                                    | 172 16 0 101                                                                                                    | 一個港口                                                                                                    | 2020-05-09 15-47-44                                                                                                    | ○ 已抬杆                                                       |                                                                                                    |                                                                                                    |
| 豫 812345   | 山西越安环保                                                                                                    | 1                                                                                                    |                                                                                                    | 平物成別国/                                                                                                    |                                                                                                    | Here                                                                                                    |                                                                                                    | • 未抬杆                                                       |                                                                                                    | 接队状态不四                                                                                                    |
| 豫 F12345   | 山西湖安环省                                                                                                    | 3/2020                                                                                                    |                                                                                                    |                                                                                                    |                                                                                                    | 11:0                                                                                                    | 7:59                                                                                                    | ○ 已抬杆                                                       |                                                                                                    | 正常通过                                                                                                    |
| 雅 E12345   | 山西湖安环省                                                                                                    | 00695] 222                                                                                                    | SINES.                                                                                                    |                                                                                                    |                                                                                                    | 左权县                                                                                                    | -                                                                                                    | • 未抬杆                                                       |                                                                                                    | 排队状态不回                                                                                                    |
| 豫 E12345   | 山西湖安环保                                                                                                    |                                                                                                    |                                                                                                    | _ /                                                                                                    | -                                                                                                    | -                                                                                                    | P                                                                                                    | • 未抬杆                                                       |                                                                                                    | 接队状态不同                                                                                                    |
| 豫 E12345   | 山西諸安环省                                                                                                    |                                                                                                    |                                                                                                    |                                                                                                    | -                                                                                                    |                                                                                                    |                                                                                                    | • 未抬杆                                                       |                                                                                                    | 排队状态不同                                                                                                    |
| 豫 A12345   | 山西湖安环县                                                                                                    |                                                                                                    |                                                                                                    |                                                                                                    | 5                                                                                                    |                                                                                                    |                                                                                                    | 0 已拾杆                                                       |                                                                                                    |                                                                                                    |
| 豫 812345   | 山西灘安环境                                                                                                    |                                                                                                    | 11.159                                                                                                    |                                                                                                    |                                                                                                    | and a start of the start of the |                                                                                                    | • 未抬杆                                                       |                                                                                                    | 排队状态不四                                                                                                    |
| 豫 F12345   | 山西湖安环岛                                                                                                    | Doct                                                                                                    |                                                                                                    |                                                                                                    |                                                                                                    |                                                                                                    |                                                                                                    | ○ 已抬杆                                                       |                                                                                                    | 正常通过                                                                                                    |
| 雅 E12345   | 山西諸安环保                                                                                                    | 00695                                                                                                    |                                                                                                    |                                                                                                    |                                                                                                    | P                                                                                                    |                                                                                                    | • 未抬杆                                                       |                                                                                                    | 排队状态不可                                                                                                    |
| 豫 E12345   | 山西諸安环县                                                                                                    | Million Malance                                                                                                    |                                                                                                    |                                                                                                    |                                                                                                    | ien P                                                                                                    | RARE                                                                                                    | • 未抬杆                                                       |                                                                                                    | 排队状态不可                                                                                                    |
| 豫 E12345   | 山西嘉安环县                                                                                                    | and the second second s | Tanan I                                                                                                    |                                                                                                    |                                                                                                    | OSPT                                                                                                    |                                                                                                    | • 未抬杆                                                       |                                                                                                    | 排队状态不可                                                                                                    |
| 豫 E12345   | 山西嘉安环保能源规划                                                                                                    | 温庄煤业                                                                                                    | 2020-05-09                                                                                                    | 2020040KN                                                                                                    | 172.16.0.101                                                                                                    | 一期进口                                                                                                    | 2020-05-09 15:47:44                                                                                                    | • 未抬杆                                                       |                                                                                                    | 排队状态不可                                                                                                    |
| THE E17245 | 山西潞安环保能源规则                                                                                                    | 温庄祥业                                                                                                    | 2020-05-09                                                                                                    | 2020040KN                                                                                                    | 172.16.0.101                                                                                                    | 一期进口                                                                                                    | 2020-05-09 15:47:44                                                                                                    | <ul> <li>未抬杆</li> </ul>                                     |                                                                                                    | 排队状态不同                                                                                                    |
|            | <ul> <li>第 A12345</li> <li>第 B12345</li> <li>第 F12345</li> <li>第 F12345</li> <li>第 E12345</li> <li>第 E12345</li> <li>第 B12345</li> <li>第 F12345</li> <li>第 F12345</li> <li>第 E12345</li> <li>第 E12345</li> <li>第 E12345</li> <li>第 E12345</li> <li>第 E12345</li> <li>第 E12345</li> </ul> | <ul> <li>潜 A12345</li> <li>山西湾安环谷</li> <li>平 B12345</li> <li>山西湾安东谷</li> <li>ア E12345</li> <li>山西湾安东谷</li> <li>ア E12345</li> <li>田湾家安东谷</li> <li>ア E12345</li> <li>田湾家安东谷</li> <li>ア E12345</li> <li>田湾家安东谷</li> <li>ア E12345</li> <li>田湾家安东谷</li> <li>ア E12345</li> <li>田湾家安东谷</li> <li>ア E12345</li> <li>田湾家安东谷</li> <li>ア E12345</li> <li>田湾家安东谷</li> <li>ア E12345</li> <li>田湾家安东谷</li> <li>ア E12345</li> <li>田湾家安东谷</li> <li>ア E12345</li> <li>田 E12345</li> <li>田 E12345</li></ul>                                                                                                    | <ul> <li>満れ1235 山西道安好</li> <li>山西道安好</li> <li>第12345 山西道安好</li> <li>田西美安好</li> <li>第12345 山西道安好</li> <li>田西美安好</li> <li>田田美安好</li> <li>田田美安子</li> <li>田田美安子</li> <li>田田美安子</li> <li>田田美安子</li> <li>田田美安子</li> <li>田田美安子</li> <li>田田美安子</li> <li>田田美安子</li> <li>田田美安子</li> <li>田田美安子</li> <li>田田美安子</li> <li>田田美安子</li> <li>田田美安子</li> <li>田田美安子</li> <li>田田美安子</li> <li>田美安子</li> <li>田美安子</li> <li>田田美安子</li> <li>田田美安子</li> <li>田田美安子</li> <li>田田美安子</li> <li>田田美安子</li> <li>田田美安</li> <li>田田美安</li> <li>田田美安</li> <li>田田美安</li> <li>田田美安</li> <li>田田美安</li> <li>田田美安</li> <li>田田美安</li> <li>田田美安</li> <li>田田美安</li> <li>田田美安</li> <li>田田美安</li> <li>田田美安</li> <li>田田美安</li> <li>田美安</li> <li>田美安<td><ul> <li>第 A1236 山西東安平</li> <li>第 B1236 山西東安平</li> <li>第 E1236 山西東安平</li> <li>第 E1236 山西東安平</li> </ul></td><td>Participant     Data de la companya de la companya de l</td><td>第 A12345     山西東安平     11日秋     2020 6.0 2     2020 A0.9 3     1274.0 4.0 1.0 1.0 1.0 1.0 1.0 1.0 1.0 1.0 1.0 1</td><td>R A1236     LIER 2017     State     2010 G     2010 G     1210 L0 L1     LIER 2017       R E1236     LIER 2017     LIER 2017     LIER 2017     LIER 2017     LIER 2017       R E1236     LIER 2017     LIER 2017     LIER 2017     LIER 2017       R E1236     LIER 2017     LIER 2017     LIER 2017       R E1236     LIER 2017     LIER 2017     LIER 2017       R E1236     LIER 2017     LIER 2017     LIER 2017       R E1236     LIER 2017     LIER 2017     LIER 2017       R E1236     LIER 2017     LIER 2017     LIER 2017       R E1236     LIER 2017     LIER 2017     LIER 2017       R E1236     LIER 2017     LIER 2017     LIER 2017       R E1236     LIER 2017     LIER 2017     LIER 2017       R E1236     LIER 2017     LIER 2017     LIER 2017       R E1236     LIER 2017     LIER 2017     LIER 2017       R E1236     LIER 2017     LIER 2017     LIER 2017       R E1236     LIER 2017     LIER 2017     LIER 2017       R E1236     LIER 2017     LIER 2017     LIER 2017       R E1236     LIER 2017     LIER 2017     LIER 2017</td><td>n 1/235     11/28 24 10 10 10 10 10 10 10 10 10 10 10 10 10</td><td>R 1235       IIII STUTE       Stute       202.05.00       202.04.01       121.04.01       Stute       201.05.00       0.01.07       0.01.07         R 1235       IIIII STUTE       UICE STUTE       UICE STUTE       100.05.05.01       22.23.02.02       100.05.05.01       22.23.02.02       100.05.05.01       22.23.02.02       100.05.05.01       22.23.02.02       100.05.05.01       22.23.02.02       100.05.05.01       22.23.02.02       100.05.05.01       22.23.02.02       100.05.05.01       22.23.02.02       100.05.05.01       22.23.02.02       100.05.05.01       22.23.02.02       100.05.05.01       22.23.02.02       100.05.05.01       22.23.02.02       100.05.05.01       22.23.02.02       100.05.05.01       22.23.02.02       100.05.05.01       20.00.01       100.05.05.01       20.00.01       100.05.05.01       20.00.01       100.05.05.01       20.00.01       100.05.05.01       20.00.01       100.05.05.01       20.00.01       100.05.05.01       20.00.01       100.05.05.01       100.05.05.01       100.05.05.01       100.05.05.01       100.05.05.01       100.05.05.01       100.05.05.01       100.05.05.01       100.05.05.01       100.05.05.01       100.05.05.01       100.05.05.01       100.05.05.01       100.05.05.01       100.05.05.01       100.05.05.01       100.05.05.01       100.05.05.01       100.05.05.01</td><td>R 1235       LIEST       TOTAL       TOTAL       <t< td=""></t<></td></li></ul> | <ul> <li>第 A1236 山西東安平</li> <li>第 B1236 山西東安平</li> <li>第 E1236 山西東安平</li> <li>第 E1236 山西東安平</li> </ul> | Participant     Data de la companya de la companya de l | 第 A12345     山西東安平     11日秋     2020 6.0 2     2020 A0.9 3     1274.0 4.0 1.0 1.0 1.0 1.0 1.0 1.0 1.0 1.0 1.0 1                                                                                                    | R A1236     LIER 2017     State     2010 G     2010 G     1210 L0 L1     LIER 2017       R E1236     LIER 2017     LIER 2017     LIER 2017     LIER 2017     LIER 2017       R E1236     LIER 2017     LIER 2017     LIER 2017     LIER 2017       R E1236     LIER 2017     LIER 2017     LIER 2017       R E1236     LIER 2017     LIER 2017     LIER 2017       R E1236     LIER 2017     LIER 2017     LIER 2017       R E1236     LIER 2017     LIER 2017     LIER 2017       R E1236     LIER 2017     LIER 2017     LIER 2017       R E1236     LIER 2017     LIER 2017     LIER 2017       R E1236     LIER 2017     LIER 2017     LIER 2017       R E1236     LIER 2017     LIER 2017     LIER 2017       R E1236     LIER 2017     LIER 2017     LIER 2017       R E1236     LIER 2017     LIER 2017     LIER 2017       R E1236     LIER 2017     LIER 2017     LIER 2017       R E1236     LIER 2017     LIER 2017     LIER 2017       R E1236     LIER 2017     LIER 2017     LIER 2017       R E1236     LIER 2017     LIER 2017     LIER 2017 | n 1/235     11/28 24 10 10 10 10 10 10 10 10 10 10 10 10 10 | R 1235       IIII STUTE       Stute       202.05.00       202.04.01       121.04.01       Stute       201.05.00       0.01.07       0.01.07         R 1235       IIIII STUTE       UICE STUTE       UICE STUTE       100.05.05.01       22.23.02.02       100.05.05.01       22.23.02.02       100.05.05.01       22.23.02.02       100.05.05.01       22.23.02.02       100.05.05.01       22.23.02.02       100.05.05.01       22.23.02.02       100.05.05.01       22.23.02.02       100.05.05.01       22.23.02.02       100.05.05.01       22.23.02.02       100.05.05.01       22.23.02.02       100.05.05.01       22.23.02.02       100.05.05.01       22.23.02.02       100.05.05.01       22.23.02.02       100.05.05.01       22.23.02.02       100.05.05.01       20.00.01       100.05.05.01       20.00.01       100.05.05.01       20.00.01       100.05.05.01       20.00.01       100.05.05.01       20.00.01       100.05.05.01       20.00.01       100.05.05.01       20.00.01       100.05.05.01       100.05.05.01       100.05.05.01       100.05.05.01       100.05.05.01       100.05.05.01       100.05.05.01       100.05.05.01       100.05.05.01       100.05.05.01       100.05.05.01       100.05.05.01       100.05.05.01       100.05.05.01       100.05.05.01       100.05.05.01       100.05.05.01       100.05.05.01       100.05.05.01 | R 1235       LIEST       TOTAL       TOTAL <t< td=""></t<> |

## 4 在途监控

在途监控模块主要包含了在途监控、行驶轨迹、路线偏离和报警管理。

## 4.1在途监控

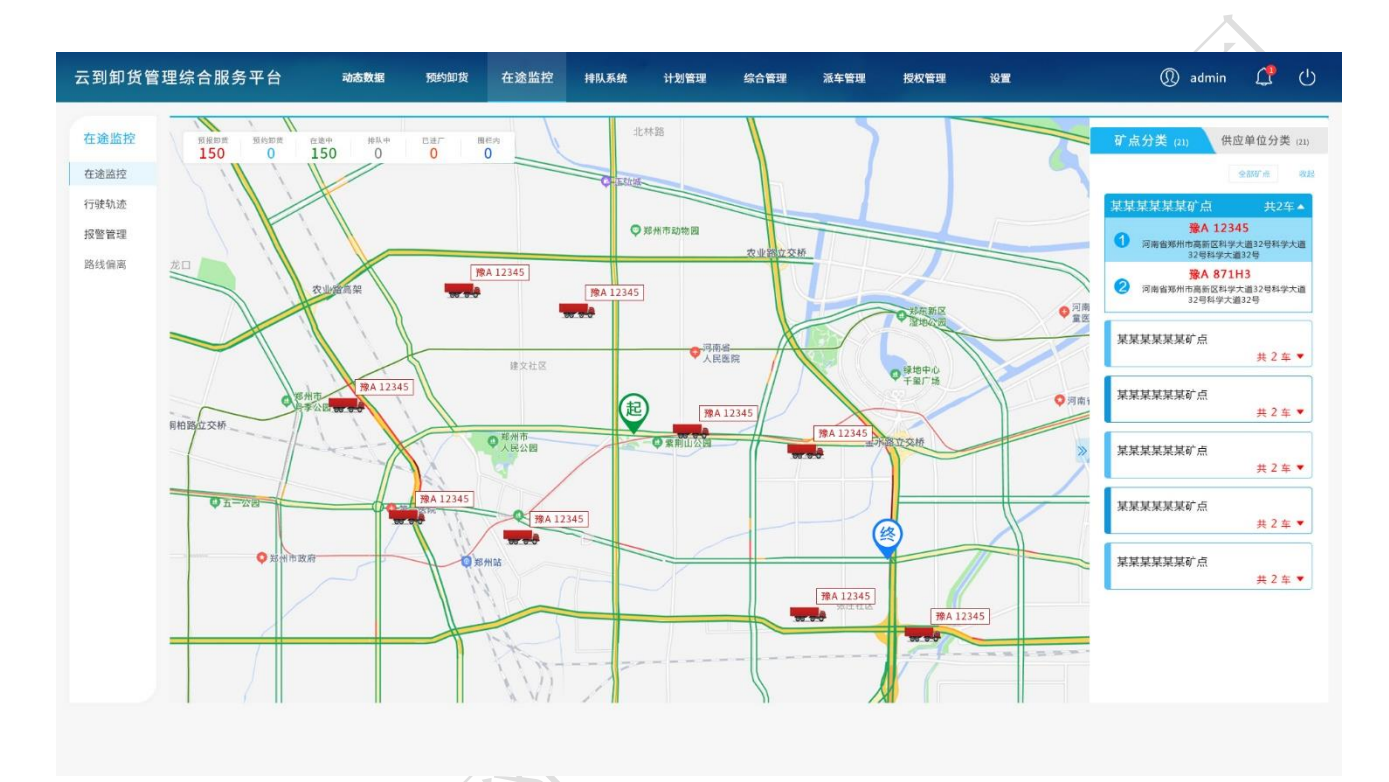

- 1) 查看车辆实时位置;
- 2) 按矿点和供应单位选择车辆;
- 3) 切换地图背景;
- 4) 查看车辆在途状态:预报、预约、在途、排队、进厂和围栏;
- 5) 查看车辆详情:包含车牌号、司机姓名、司机电话、预约日期、排队时间、预约矿点、 排队号和当前位置。

## 4.2行驶轨迹

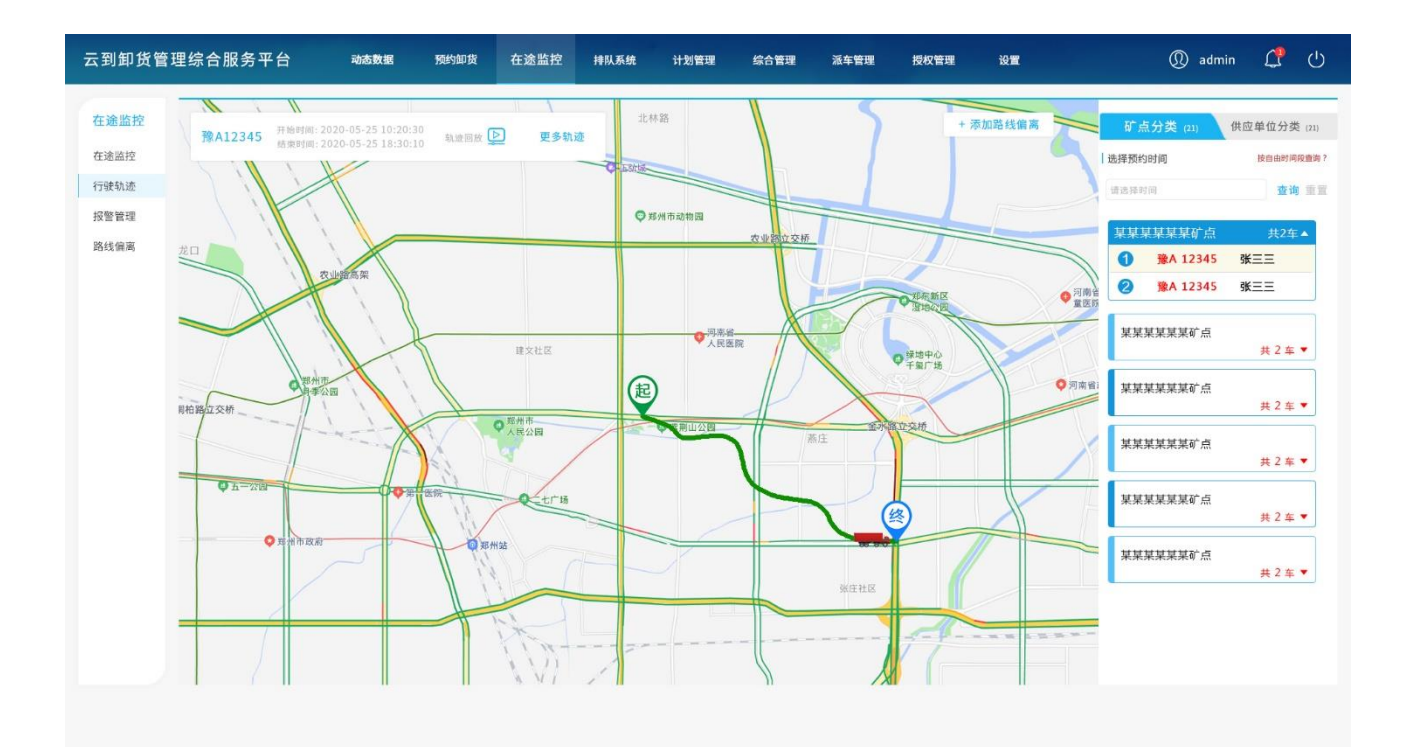

- 1) 选择车辆;
- 2) 点击轨迹回放按钮;
- Kunshinski 3) 查看车辆运单轨迹。

THE LAN

## 4.3路线偏离

| 云到卸货管理 | 里综合服务平台  | 动态数据 预约卸货 | 在途监控  | 排队系统 计划管理   | 综合管理 | 派车管理 | 授权管理         | 设置       |           | ① admin | <b>1</b> U |
|--------|----------|-----------|-------|-------------|------|------|--------------|----------|-----------|---------|------------|
| 在途监控   | 请选择时间段 👻 | 请选择矿点 🔻   | 查询 重置 |             |      |      |              |          |           | + #     | 谱矿点路线      |
| 在途监控   | 序号       | 矿点        |       | 状态          |      |      | 创建时          | (8)      |           | 操作      |            |
| 报警管理   | 1        | 温庄煤业      |       | (井島●        |      |      | 2020-05-09 1 | 10:10:20 | 查考        | 音 编辑    | 删除         |
| 路线偏离   | 2        | 温庄煤业      |       | () 关闭       |      |      | 2020-05-09 1 | 10:10:20 | 查得        | 自 编辑    | 删除         |
|        | 3        | 温庄煤业      |       | 开启          |      |      | 2020-05-09 1 | 10:10:20 | 查得        | 5 编辑    | 删除         |
|        | 4        | 温庄煤业      |       | 开启          |      |      | 2020-05-09 1 | 10:10:20 | 查看        | 6 编辑    | 删除         |
|        | 5        | 温庄煤业      |       | () 关闭       |      |      | 2020-05-09 1 | 10:10:20 | 查考        | 青 编辑    | 删除         |
|        | 6        | 温庄煤业      |       | () 关闭       |      |      | 2020-05-09 1 | 10:10:20 | 查看        | 1 编辑    | 删除         |
|        | 7        | 温庄煤业      |       | <b>●</b> 关闭 |      |      | 2020-05-09 1 | 10:10:20 | 查看        | 音 编辑    | 删除         |
|        | 8        | 温庄煤业      |       | () 关闭       |      |      | 2020-05-09 1 | 10:10:20 | 查考        | 音 编辑    | 删除         |
|        | 9        | 温庄煤业      |       | 开启          |      |      | 2020-05-09 1 | 10:10:20 | 查考        | f 编辑    | 删除         |
|        | 10       | 温庄煤业      |       | () 关闭       |      |      | 2020-05-09 1 | 10:10:20 | 查看        | 后 编辑    | 删除         |
|        | 11       | 温庄煤业      |       | 开启          |      |      | 2020-05-09 1 | 10:10:20 | 查考        | 音 编辑    | 删除         |
|        | 12       | 温庄煤业      |       | () 关闭       |      |      | 2020-05-09 1 | 10:10:20 | 查看        | 告 编辑    | 删除         |
|        | 13       | 温庄煤业      |       | 开启          |      |      | 2020-05-09 1 | 10:10:20 | 查看        | 音 编辑    | 删除         |
|        | 14       | 温庄煤业      |       | ● 关闭        |      |      | 2020-05-09 1 | L0:10:20 | 立利        | 音 编辑    | 删除         |
|        |          |           |       |             |      |      | 前往(1         | π        | (上一页) 1 2 | 3 4 5   | م الم      |

- 1) 点击新增矿点路线;
- 2)选择矿点将回显矿点位置;
- 3) 点击确认新增;
- 4) 绘制路线: 在起点和终点之间描绘坐标点;

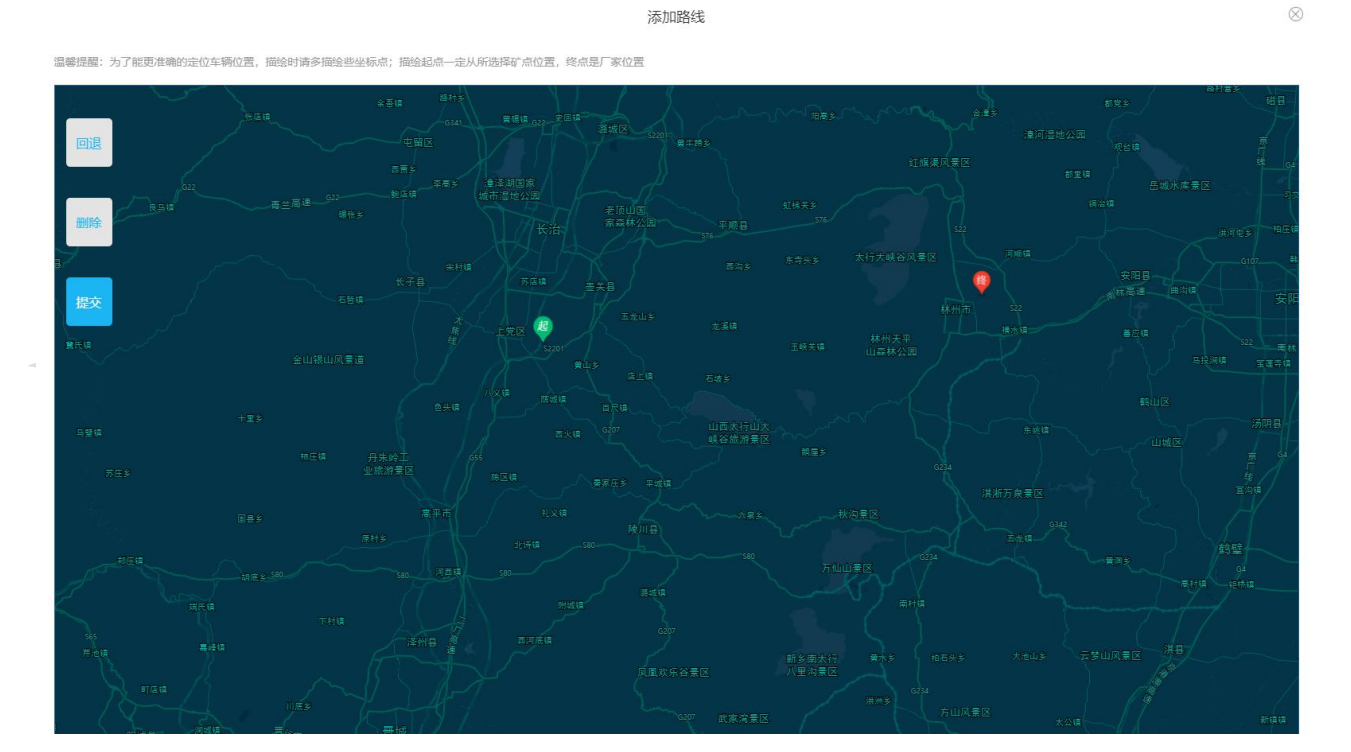

 $\otimes$ 

5)点击提交按钮,完成矿点路线新增。

## 4.4报警管理

| 云到卸货管理 | 里综合服  | 务平台       | 动态数据     | 预约卸货 | 在途监控          | 排队系统  | 计划管理 | 综合管理 | 派车管理 | 授权管理    | 设置           |       |                        | ① admin | ¢     | Ċ           |
|--------|-------|-----------|----------|------|---------------|-------|------|------|------|---------|--------------|-------|------------------------|---------|-------|-------------|
| 在途监控   | 请选择时间 | 间段 💌      | 全部状态     | ▼ 全部 | 暖警类型 ▼        | 请输入车胡 | ę.   | 查询   | 重置   |         |              |       |                        |         | 标记为   | 」已读         |
| 在途监控   |       | 古日        | ~ 施日     |      | 1544m 16 m+1m |       | 预始转步 |      | お御後回 | 40      | Wan-1223     |       |                        |         | 18.44 |             |
| 行驶轨迹   | u     | 1975<br>- | 牛件与      | 1    | 2020 05 00    |       | 加速地。 |      | 报言失望 | 2020.05 | 雪町(II)       |       | C (#1A 20              |         | SETF  | _           |
| 报警管理   |       | 1         | 豫 A12345 |      | 2020-05-09    |       | 温圧煤业 |      | 路线偏离 | 2020-05 | -09 10:10:20 |       | 0 已读                   |         | 评情    |             |
| 路线偏离   |       | 2         | 豫 A12345 |      | 2020-05-09    |       | 温庄煤业 |      | 路线偏离 | 2020-05 | -09 10:10:20 |       | <ul> <li>已读</li> </ul> |         | 详情    |             |
|        |       | 3         | 豫 A12345 |      | 2020-05-09    |       | 温庄煤业 |      | 路线偏离 | 2020-05 | -09 10:10:20 |       | 。 已读                   |         | 详情    |             |
|        |       | 4         | 豫 A12345 |      | 2020-05-09    |       | 温庄煤业 |      | 路线偏离 | 2020-05 | -09 10:10:20 |       | <ul> <li>未读</li> </ul> |         | 详情    |             |
|        |       | 5         | 豫 A12345 |      | 2020-05-09    |       | 温庄煤业 |      | 路线偏离 | 2020-05 | -09 10:10:20 |       | 。 已读                   |         | 详情    |             |
|        |       | 6         | 豫 A12345 |      | 2020-05-09    |       | 温庄煤业 |      | 路线偏离 | 2020-05 | -09 10:10:20 |       | ○ 已读                   |         | 详情    |             |
|        |       | 7         | 豫 A12345 |      | 2020-05-09    |       | 温庄煤业 |      | 路线偏离 | 2020-05 | -09 10:10:20 |       | ○ 已读                   |         | 详情    |             |
|        |       | 8         | 豫 A12345 |      | 2020-05-09    |       | 温庄煤业 |      | 路线偏离 | 2020-05 | -09 10:10:20 |       | ○ 已读                   |         | 详情    |             |
|        |       | 9         | 豫 A12345 |      | 2020-05-09    |       | 温庄煤业 |      | 路线偏离 | 2020-05 | -09 10:10:20 |       | ○ 已读                   |         | 详情    |             |
|        |       | 10        | 豫 A12345 |      | 2020-05-09    |       | 温庄煤业 |      | 路线偏离 | 2020-05 | -09 10:10:20 |       | <ul> <li>未读</li> </ul> |         | 详情    |             |
|        |       | 11        | 豫 A12345 |      | 2020-05-09    |       | 温庄煤业 |      | 路线偏离 | 2020-05 | -09 10:10:20 |       | 。 已读                   |         | 详情    |             |
|        |       | 12        | 豫 A12345 |      | 2020-05-09    |       | 温庄煤业 |      | 路线偏离 | 2020-05 | -09 10:10:20 |       | ○ 已读                   |         | 详情    |             |
|        |       | 13        | 豫 A12345 |      | 2020-05-09    |       | 温庄煤业 |      | 路线偏离 | 2020-05 | -09 10:10:20 |       | ○ 已读                   |         | 详情    |             |
|        |       | 14        | 豫 A12345 |      | 2020-05-09    |       | 温庄煤业 |      | 路线偏离 | 2020-05 | -09 10:10:20 |       | ○ 已读                   |         | 详情    |             |
|        |       |           |          |      |               |       |      |      |      | 前往(     | 1 页          | (1-A) | 1 2                    | 345     | 10    | <b>页一</b> 可 |

- 1) 查看车辆报警信息: 包含车牌号、预约卸货日期、预约矿点、报警类型、创建时间、 更新时间和已读状态;
- 2) 查看车辆报警详情。

N.

## ☆ 云鼎岡・云到智联 云到运销管理综合服务系统需求规格说明书 v1.0.0 密级级别: 内部公开

| 在途监控 | 请选择时 | aig. 🔻 | 全部状态    | 全部报警类型  ▼           | 请输入车牌号 | 臺询    | 建業              |        |           |                                      | 标记为已读 |
|------|------|--------|---------|---------------------|--------|-------|-----------------|--------|-----------|--------------------------------------|-------|
| 在途监控 |      | 序号     |         |                     |        | 报警详情  |                 |        | $\otimes$ | 已读状态                                 | 操作    |
| 报警管理 |      | 1      | 报警信息    |                     |        |       |                 |        |           | ○ 已读                                 | 详情    |
| 路线偏离 |      | 2      | 报警类型:   | 停车超时                |        | 报警位置  | : 点击查看          |        |           | <ul> <li>已读</li> <li>□ 已读</li> </ul> | 详情    |
|      |      | 4      | 报警时间:   | 2020-06-03 10:20:30 |        | 已读状态  | : 未读            |        |           | • 未读                                 | 详情    |
|      |      | 5      | 开始时间:   | 2020-06-03 10:30:10 |        | 结束时间  | : 2020-06-03 10 | :41:10 |           | 。 已读                                 | 详情    |
|      |      | 6      | 停车时长:   | 11.25分钟             |        |       |                 |        |           | 。 已读                                 | 详情    |
|      |      | 7      | 车辆信息    |                     |        |       |                 |        |           | <ul> <li>已读</li> <li>□ 日達</li> </ul> | 详情    |
|      |      | 9      | 车牌号码:   | 豫A12345             |        | 司机姓   | 3: 张东华          |        |           | <ul> <li>已读</li> </ul>               | 详情    |
|      |      | 10     | 手机号码:   | 15201441214         |        | 供应单   | 立: 河南新柳商贸4      | 有限公司   |           | • 未读                                 | 详情    |
|      |      | 11     | 货品名称:   | 高硫                  |        | 预约矿   | 点:新义矿           |        |           | 。 已读                                 | 详情    |
|      |      | 12     | 预约卸货时间: | 2020-06-04          |        | 皮重(吨) | : 16.30         |        |           | • 巳读                                 | 详情    |
|      |      | 13     | 毛重(吨);  | 49.60               |        |       |                 |        |           | ○ 已读                                 | 详情    |
|      |      | 14     |         |                     |        |       |                 |        |           | • 已读                                 | 详情    |

5 智能调度

# 

## 5.1分号大厅

| 云到卸货管理 | 里综合服务平台 🚥    | 数据 预约卸货 在途监控 | 排队系统 计划管理   | 综合管理 派车管理 授权 | 管理 设置          | 🔘 admin 🕂 🕛         |
|--------|--------------|--------------|-------------|--------------|----------------|---------------------|
| 排队系统   | 请输入矿点        | E牌号 查询 重置    |             |              | 自动进厂(开启)       | ) 进厂规则 优先进厂         |
| 分号大厅   |              |              |             |              |                |                     |
| 待进厂    | A(6 =        | ) (开启)       | B ( 65      | 5年) 💮 关闭     | C (7           | ¥) (开启)             |
| 进厂中    |              |              |             |              |                |                     |
| 历史记录   | A 001        | A 002 优先     | B 001       | B 002        | C 001          | C 002               |
|        | 豫A8008       | 豫A8008       | 豫A8008      | 豫A8008       | 豫A8008         | 豫A8008              |
|        | 南通南通南通南天山矿点1 | 南通天山矿点1      | 南通天山南通南通矿点1 | 南通南通天山矿点1    | 南通南通天山矿点1      | 南通南通南通天山矿点1         |
|        | A 003 优先     | A 004        | B 003       | B 004 优先     | C 003          | C 004               |
|        | 豫A8008       | 豫A8008       | 豫A8008      | 豫A8008       | 豫A8008         | 豫A8008              |
|        | 南通天山矿点1      | 南通南通南通天山矿点1  | 南通南通南通天山矿点1 | 南通天山矿点1      | 南通天山矿点1        | 南通南通南通天山矿点1         |
|        | A 005        | A 006        | B 005       |              | C 005          | C 006 <sup>优先</sup> |
|        | 豫A8008       | 豫A8008       | 豫A8008      | 十 手动添号       | 豫A8008         | 豫A8008              |
|        | 南通天山矿点1      | 南通天山矿点1      | 南通天山南通南通矿点1 |              | 南通南通南通天山矿点1    | 南通天山矿点1             |
|        |              |              |             |              | C 007          |                     |
|        | 十 手动添号       |              |             |              | <b>海</b> Δ8008 | 十 手动添号              |
|        |              |              |             |              | 南通南通天山矿点1      |                     |
|        |              |              |             |              |                |                     |
|        |              |              |             |              |                |                     |
|        |              |              |             |              |                |                     |

1) 查看排队区域图示;

- 2) 进厂规则:设置自动叫号规则;
- 3) 手动排号: 手动为车辆排号, 使其进入排队等待中状态;

## 5.2等待中

| 云到卸货管 | 理综合服 | <b>资平台</b> | 动态数据        | 预约卸货 | 在途监控 | 排队系统  | 计划管理  | 综合管理    | 派车管理         | 授权管理   | 设置             |          | n admin | 🗘 🗘     |
|-------|------|------------|-------------|------|------|-------|-------|---------|--------------|--------|----------------|----------|---------|---------|
| 排队系统  | 排队号  | 车牌号        | 供应单位        |      | 矿点   | 矿发毛重  | 矿发皮重  | 预约      | 卸货日期         | 排      | 队创建时间          | 备注       |         | 操作      |
| ARTE  | A10  | 豫 A12345   | 山西潞安环保能源开发剧 | 股分   | 温庄煤业 | 48.76 | 18.60 | 2020-04 | -10 10:20:30 | 2020-0 | 4-10 10:20:30  | 哲无       | 取注      | 人工完成    |
| ガラスロ  | C02  | 豫 A12345   | 山西潞安环保能源开发剧 | 股分   | 温庄煤业 | 48.76 | 21.41 | 2020-04 | -10 10:20:30 | 2020-0 | 4-10 10:20:30  | 此为备注     | HX3     | 人工完成    |
| 进厂中   | B13  | 豫 A12345   | 山西潞安环保能源开发服 | 股分   | 温庄煤业 | 48.76 | 14.96 | 2020-04 | -10 10:20:30 | 2020-0 | 14-10 10:20:30 | 此为备注     | 取決      | 人工完成    |
| 历史记录  | B14  | 豫 A12345   | 山西潞安环保能源开发剧 | 股分   | 温庄煤业 | 48.76 | 16.30 | 2020-04 | -10 10:20:30 | 2020-0 | 14-10 10:20:30 | 此为备注     | HX3     | 人工完成    |
|       | A15  | 豫 A12345   | 山西潞安环保能源开发服 | 股分   | 温庄煤业 | 48.76 | 14.35 | 2020-04 | -10 10:20:30 | 2020-0 | 4-10 10:20:30  | 此为备注     | 取決      | 人工完成    |
|       |      |            |             |      |      |       |       |         |              |        |                |          |         |         |
|       |      |            |             |      |      |       |       |         |              |        |                |          |         |         |
|       |      |            |             |      |      |       |       |         |              |        |                |          |         |         |
|       |      |            |             |      |      |       |       |         |              |        |                |          |         |         |
|       |      |            |             |      |      |       |       |         |              |        |                |          |         |         |
|       |      |            |             |      |      |       |       |         |              |        |                |          |         |         |
|       |      |            |             |      |      |       |       |         |              |        |                |          |         |         |
|       |      |            |             |      |      |       |       |         |              |        |                |          |         |         |
|       |      |            |             |      |      |       |       |         |              |        |                |          |         |         |
|       |      |            |             |      |      |       |       |         |              | 前往(    | 1 页 (上         | -页 1 2 3 | 4 5 …   | 10 (下一页 |
|       |      |            |             |      |      |       |       |         |              |        |                |          |         |         |
|       |      |            |             |      |      |       |       |         |              |        |                |          |         |         |
|       |      |            |             |      |      |       |       |         |              |        |                |          |         |         |
|       |      |            |             |      |      |       |       |         |              |        |                |          |         |         |

- 1) 查看排队等待中车辆: 包含排队号、车牌号、供应单位、矿点名称、矿发毛重、矿发 皮重、预约卸货日期、排队创建时间和备注;
- 2)确认进厂:点击确认进厂按钮,进行手动叫号,车辆排队状态变更为进厂中。

KA KA

## 5.3进厂中

| 云到卸货管 | 理综合肌 | <b>3</b> 务平台 | 动态数据 预约    | 如黄 在途监控 | 排队系统    | 计划管理     | 综合管理       | 派车管理 授权管理           | 设置                  | ① admin   | <b>C</b> U    |
|-------|------|--------------|------------|---------|---------|----------|------------|---------------------|---------------------|-----------|---------------|
| 排队系统  | 排队号  | 车牌号          | 供应单位       | 矿点名称    | 矿发毛重(吨) | 矿发皮重 (吨) | 预约卸货日期     | 排队创建时间              | 进厂确认时间              | 备注        | 操作            |
| MEN - | C235 | 豫 A12345     | 山西潞安环保能源规划 | 温庄煤业    | 49.00   | 18.30    | 2020-05-22 | 2020-05-22 15:47:44 | 2020-05-22 16:48:38 | 自动叫号      | 人工完成          |
| 分号大厅  | C235 | 豫 A12345     | 山西潞安环保能源规划 | 温庄煤业    | 49.00   | 18.30    | 2020-05-22 | 2020-05-22 15:47:44 | 2020-05-22 16:48:38 | 自动叫号      | 人工完成          |
| 进厂中   | A001 | 豫 A12345     | 山西潞安环保能源规划 | 温庄煤业    | 49.00   | 18.30    | 2020-05-22 | 2020-05-22 15:47:44 | 2020-05-22 16:48:38 | 自动叫号      | 人工完成          |
| 历史记录  | B215 | 豫 A12345     | 山西潞安环保能源规划 | 温庄煤业    | 49.00   | 18.30    | 2020-05-22 | 2020-05-22 15:47:44 | 2020-05-22 16:48:38 | 自动叫号      | 人工完成          |
|       | C235 | 豫 A12345     | 山西潞安环保能源规划 | 温庄煤业    | 49.00   | 18.30    | 2020-05-22 | 2020-05-22 15:47:44 | 2020-05-22 16:48:38 | 自动叫号      | 人工完成          |
|       | C235 | 豫 A12345     | 山西潞安环保能源规划 | 温庄煤业    | 49.00   | 18.30    | 2020-05-22 | 2020-05-22 15:47:44 | 2020-05-22 16:48:38 | 自动叫号      | 人工完成          |
|       | A001 | 豫 A12345     | 山西潞安环保能源规划 | 温庄煤业    | 49.00   | 18.30    | 2020-05-22 | 2020-05-22 15:47:44 | 2020-05-22 16:48:38 | 自动叫号      | 人工完成          |
|       | B215 | 豫 A12345     | 山西潞安环保能源规划 | 温庄煤业    | 49.00   | 18.30    | 2020-05-22 | 2020-05-22 15:47:44 | 2020-05-22 16:48:38 | 自动叫号      | 人工完成          |
|       | C235 | 豫 A12345     | 山西潞安环保能源规划 | 温庄煤业    | 49.00   | 18.30    | 2020-05-22 | 2020-05-22 15:47:44 | 2020-05-22 16:48:38 | 自动叫号      | 人工完成          |
|       | C235 | 豫 A12345     | 山西潞安环保能源规划 | 湿庄煤业    | 49.00   | 18.30    | 2020-05-22 | 2020-05-22 15:47:44 | 2020-05-22 16:48:38 | 自动叫号      | 人工完成          |
|       | A001 | 豫 A12345     | 山西潞安环保能源规划 | 温庄煤业    | 49.00   | 18.30    | 2020-05-22 | 2020-05-22 15:47:44 | 2020-05-22 16:48:38 | 自动叫号      | 人工完成          |
|       | B215 | 豫 A12345     | 山西潞安环保能源规划 | 温庄煤业    | 49.00   | 18.30    | 2020-05-22 | 2020-05-22 15:47:44 | 2020-05-22 16:48:38 | 自动叫号      | 人工完成          |
|       | C235 | 豫 A12345     | 山西潞安环保能源规划 | 湿庄煤业    | 49.00   | 18.30    | 2020-05-22 | 2020-05-22 15:47:44 | 2020-05-22 16:48:38 | 自动叫号      | 人工完成          |
|       | C235 | 豫 A12345     | 山西潞安环保能源规划 | 温庄煤业    | 49.00   | 18.30    | 2020-05-22 | 2020-05-22 15:47:44 | 2020-05-22 16:48:38 | 自动叫号      | 人工完成          |
|       | A001 | 豫 A12345     | 山西潞安环保能源规划 | 温庄煤业    | 49.00   | 18.30    | 2020-05-22 | 2020-05-22 15:47:44 | 2020-05-22 16:48:38 | 自动叫号      | 人工完成          |
|       | B215 | 豫 A12345     | 山西潞安环保能源规划 | 温庄煤业    | 49.00   | 18.30    | 2020-05-22 | 2020-05-22 15:47:44 | 2020-05-22 16:48:38 | 自动叫号      | 人工完成          |
|       |      |              |            |         |         |          |            | 前往                  | 1页 上一页 1            | 2 3 4 5 - | - 10 <u> </u> |

- 1) 查看排队进厂中车辆: 包含排队号、车牌号、供应单位、矿点名称、矿发毛重、矿发 皮重、预约卸货日期、排队创建时间、进厂确认时间和备注;
- 2) 人工完成: 点击人工完成按钮, 确认排队完成, 车辆排队状态变更为进厂中, 预约状 态变更为已完成,方式为手动。

## 5.4历史记录

| 系统 | 全部状况 | 5 <b>v</b> | 请输入车牌号     | 请选择类型 | ▼ 请选择9 | 时间段 🔻 | 查询    | 重置         |                     |                     |       | <b>各田</b> |
|----|------|------------|------------|-------|--------|-------|-------|------------|---------------------|---------------------|-------|-----------|
| 大厅 | 排队号  | 车牌号        | 供应单位       | 矿点名称  | 毛重(吨)  | 皮重(吨) | 排队状态  | 预约卸货日期     | 排队创建时间              | 实际到厂时间              | 耗时    | 操作        |
|    | C235 | 豫 A12345   | 山西潞安环保能源规划 | 温庄煤业  | 49.00  | 18.30 | ○ 已完成 | 2020-05-22 | 2020-05-22 15:47:44 | 2020-05-22 16:48:38 | 13 分钟 | 详情 人工5    |
| æ  | B302 | 豫 A12345   | 山西潞安环保能源规划 | 温庄煤业  | 49.00  | 18.30 | • 进厂中 | 2020-05-22 | 2020-05-22 15:47:44 | 2020-05-22 16:48:38 |       | 详情 人工:    |
|    | A001 | 豫 A12345   | 山西潞安环保能源规划 | 温庄煤业  | 49.00  | 18.30 | • 等待中 | 2020-05-22 | 2020-05-22 15:47:44 | 2020-05-22 16:48:38 | 36 分钟 | 详情 取消 人:  |
|    | B311 | 豫 A12345   | 山西潞安环保能源规划 | 温庄煤业  | 49.00  | 18.30 | ○ 已完成 | 2020-05-22 | 2020-05-22 15:47:44 | 2020-05-22 16:48:38 | 13 分钟 | 详情 人工     |
|    | C235 | 豫 A12345   | 山西潞安环保能源规划 | 温庄煤业  | 49.00  | 18.30 | 。 已完成 | 2020-05-22 | 2020-05-22 15:47:44 | 2020-05-22 16:48:38 | 13 分钟 | 详情 人工     |
|    | B302 | 豫 A12345   | 山西潞安环保能源规划 | 温庄煤业  | 49.00  | 18.30 | 0 已完成 | 2020-05-22 | 2020-05-22 15:47:44 | 2020-05-22 16:48:38 | 13 分钟 | 详情 人工     |
|    | A001 | 豫 A12345   | 山西潞安环保能源规划 | 温庄煤业  | 49.00  | 18.30 | • 等待中 | 2020-05-22 | 2020-05-22 15:47:44 | 2020-05-22 16:48:38 | 13 分钟 | 详情 取消 人   |
|    | B311 | 豫 A12345   | 山西潞安环保能源规划 | 温庄煤业  | 49.00  | 18.30 | ○ 已完成 | 2020-05-22 | 2020-05-22 15:47:44 | 2020-05-22 16:48:38 | 13 分钟 | 详情 人工     |
|    | C235 | 豫 A12345   | 山西潞安环保能源规划 | 温庄煤业  | 49.00  | 18.30 | • 进厂中 | 2020-05-22 | 2020-05-22 15:47:44 | 2020-05-22 16:48:38 | 13 分钟 | 详情 人工     |
|    | B302 | 豫 A12345   | 山西潞安环保能源规划 | 温庄煤业  | 49.00  | 18.30 | • 等待中 | 2020-05-22 | 2020-05-22 15:47:44 | 2020-05-22 16:48:38 | 13 分钟 | 详情 取消 人   |
|    | A001 | 豫 A12345   | 山西潞安环保能源规划 | 温庄煤业  | 49.00  | 18.30 | 。 已完成 | 2020-05-22 | 2020-05-22 15:47:44 | 2020-05-22 16:48:38 | 13 分钟 | 详情 人工     |
|    | B311 | 豫 A12345   | 山西潞安环保能源规划 | 温庄煤业  | 49.00  | 18.30 | • 进厂中 | 2020-05-22 | 2020-05-22 15:47:44 | 2020-05-22 16:48:38 | 13 分钟 | 详情 人工     |
|    | A001 | 豫 A12345   | 山西潞安环保能源规划 | 温庄煤业  | 49.00  | 18.30 | ○ 已完成 | 2020-05-22 | 2020-05-22 15:47:44 | 2020-05-22 16:48:38 | 13 分钟 | 详情 人工:    |
|    | B311 | 豫 A12345   | 山西潞安环保能源规划 | 温庄煤业  | 49.00  | 18.30 | • 进厂中 | 2020-05-22 | 2020-05-22 15:47:44 | 2020-05-22 16:48:38 | 13分钟  | 详情 人工     |

- 1) 查看排队车辆历史记录: 包含排队号、车牌号、供应单位、矿点名称、矿发毛重、矿 发皮重、排队状态、排队创建时间、进厂确认时间、实际到厂时间、耗时和备注;
- 2)确认进厂:点击确认进厂按钮,进行手动叫号,车辆排队状态变更为进厂中;
- 3)人工完成:点击人工完成按钮,确认排队完成,车辆排队状态变更为进厂中,预约状 态变更为己完成,方式为手动;
- 4) 查看排队详情;

→ 〒煤岡・云到智联

### 云到运销管理综合服务系统需求规格说明书 v1.0.0

| 云到卸货管 | 理综合服 | <b>發</b> 平台 | 动态数据 预约      | 的卸货 在途监控            | 排队系统    | 计划管理 综 | 合管理   | 派车管理             | 授权管理 | 设置  |           | ® a   | dmin Į | 🖞 🕛     |
|-------|------|-------------|--------------|---------------------|---------|--------|-------|------------------|------|-----|-----------|-------|--------|---------|
| 排队系统  |      | <u>8</u>    |              |                     |         | 车辆详情   |       |                  |      |     | $\otimes$ |       | 导出     |         |
| 待进厂   | 排队号  | 车牌号         | 车牌号:         | 豫A12345             |         | 10     | 的人:   | 5K==             |      |     | 81        | 耗时    |        | 操作      |
| 进厂中   | C235 | 豫 A12345 L  | 颈约手机是,       | 19224512264         |         | 司机手    | 1年・   | 19224512364      |      |     | 48:38     | 13 分钟 | 详情     | 人工完成    |
| 历史记录  | B302 | 豫 A12345 L  | 1969-1919.   | 2020040//01/        |         | H1013  | 1.2.  | 10224512504      |      |     | 48:38     |       | 详情     | 人工完成    |
|       | A001 | 豫 A12345 L  | 7.231346195; | 2020040KNXJQdLo     |         |        |       |                  |      |     | 48:38     | 36 分钟 | 详信 取   | 消 人工完成  |
|       | B311 | 豫 A12345 L  | 预约卸货日期:      | 2020-06-03 10:20:30 | )       | 创建     | 时间:   | 2020-06-03 10:41 | 1:10 |     | 48:38     | 13 分钟 | 详情     | 人工完成    |
|       | C235 | 豫 A12345 L  | 排队创建时间:      | 2020-06-03 10:41:10 | )       | 进厂确认   | 时间:   | 2020-06-03 10:30 | :10  |     | 48:38     | 13 分钟 | 详情     | 人工完成    |
|       | B302 | 豫 A12345 L  | 实际到厂时间:      | 2020-06-03 10:41:10 | )       | 到厂     | 毛时:   | 130分钟            |      |     | 48:38     | 13 分钟 | 详情     | 人工完成    |
|       | A001 | 豫 A12345 L  |              | -                   |         |        |       |                  |      |     | 48:38     | 13 分钟 | 详情取过   | 育 人工完成  |
|       | B311 | 豫 A12345 L  | 排队状态:        | 已完成                 |         | 援品     | 3称:   | 高硫煤              |      |     | 48:38     | 13 分钟 | 详情     | 人工完成    |
|       | C235 | 豫 A12345 L  | 矿发皮重(吨):     | 23.10               |         | 矿发毛重   | M) :  | 106.9            |      |     | 48:38     | 13分钟  | 详情     | 人工完成    |
|       | B302 | 豫 A12345 L  | 净重 (吨) :     | 80.45               |         | 卸货吨数   | NQ) : | 83.21            |      |     | 48:38     | 13 分钟 | 详情 取法  | 消 人工完成  |
|       | A001 | 豫 A12345 L  | 箱长 (米) :     | 18.57               |         | 矿发     | 时间:   | 2020-06-03 10:20 | )    |     | 48:38     | 13 分钟 | 详情     | 人工完成    |
|       | B311 | 豫 A12345 L  | 供应单位:        | 山西潞安环保能源开           | 发股分有限公司 | 1      |       |                  |      |     | 48:38     | 13 分钟 | 详情     | 人工完成    |
|       | A001 | 豫 A12345 L  | 矿点:          | 山西潞安环保能源开           | 发股分有限公司 | 3      |       |                  |      |     | 48:38     | 13 分钟 | 详情     | 人工完成    |
|       | B311 | 豫 A12345 L  | 备注:          | 自动叫号                |         |        |       |                  |      |     | 48:38     | 13分钟  | 详情     | 人工完成    |
|       |      |             |              |                     |         |        |       |                  |      |     |           |       |        |         |
|       |      |             |              |                     |         |        |       |                  | 前往   | 1 页 | 上一页 1     | 2 3 4 | 5 10   | (西一平) ( |
|       |      |             |              |                     |         |        |       |                  |      |     |           |       |        |         |

5) 导出排队历史记录:点击导出按钮,导出车辆排队历史记录。

## 6 计划管理

计划管理模块主要包含了进车管理、供应预报和公告计划。

## 6.1进车管理

| 划管理   | 请选择机  | 如据来源 ▼ 请选择供应单位       | ▼ 請选择矿)       | <b>т</b> .    | 请选择预约卸货时间         | Q ▼ _ 查询            | 重置 导出                   |                               |                     | + 新增进车管   |
|-------|-------|----------------------|---------------|---------------|-------------------|---------------------|-------------------------|-------------------------------|---------------------|-----------|
| 车管理   | 统计:进车 | 管理: 18 家 总车辆:        | 256 新         |               |                   |                     |                         |                               |                     |           |
| 应预报   |       | ALCON M. IN          | 7.0 17.0 De   | An dia da dar | weekstern als and | at. 103 vtr 705     | THE ALL MITCHING OF ANY | 10 V/112 (Arriv112)           | Although            | 18.05     |
| 告计划   | 月5日   | ₩型単位<br>山西潞安环保能源开发股分 | 算 点名称<br>温庄煤业 | 卸貨牛辆<br>521   | 486.32            | <b>数据米源</b><br>手动创建 | 预约卸运日期<br>2020-04-12    | 取近操作时间<br>2020-05-09 10:10:20 | 2020-05-09 10:10:20 | (\$2) #15 |
| 告计划   | 2     | 山西潞安环保能源开发股分         | 温庄煤业          | 521           | 106.32            | 手动创建                | 2020-04-12              | 2020-05-09 10:10:20           | 2020-05-09 10:10:20 | (27)      |
| 也进煤计划 | 3     | 山西潞安环保能源开发股分         | 温庄煤业          | 521           | 486.32            | 手动创建                | 2020-04-12              | 2020-05-09 10:10:20           | 2020-05-09 10:10:20 | (82) BI   |
| 能进煤计划 | 4     | 山西潞安环保能源开发股分         | 温庄煤业          | 521           | 104.01            | 自动匹配                | 2020-04-12              | 2020-05-09 10:10:20           | 2020-05-09 10:10:20 | (約2) 開閉   |
|       | 5     | 山西潞安环保能源开发股分         | 温庄煤业          | 521           | 166.32            | 手动创建                | 2020-04-12              | 2020-05-09 10:10:20           | 2020-05-09 10:10:20 | 修改 删释     |
|       | 6     | 山西潞安环保能源开发股分         | 温庄煤业          | 521           | 241.32            | 手动创建                | 2020-04-12              | 2020-05-09 10:10:20           | 2020-05-09 10:10:20 | 修改 删除     |
|       | 7     | 山西潞安环保能源开发股分         | 温庄煤业          | 521           | 486.32            | 手动创建                | 2020-04-12              | 2020-05-09 10:10:20           | 2020-05-09 10:10:20 | 修改 删除     |
|       | 8     | 山西潞安环保能源开发股分         | 温庄煤业          | 521           | 126.32            | 自动匹配                | 2020-04-12              | 2020-05-09 10:10:20           | 2020-05-09 10:10:20 | 修改 删除     |
|       | 9     | 山西潞安环保能源开发股分         | 温庄煤业          | 521           | 410.06            | 手动创建                | 2020-04-12              | 2020-05-09 10:10:20           | 2020-05-09 10:10:20 | 修改 删算     |
|       | 10    | 山西潞安环保能源开发股分         | 温庄煤业          | 521           | 121.01            | 手动创建                | 2020-04-12              | 2020-05-09 10:10:20           | 2020-05-09 10:10:20 | 修改 删除     |
|       | 11    | 山西潞安环保能源开发股分         | 温庄煤业          | 521           | 151.32            | 自动匹配                | 2020-04-12              | 2020-05-09 10:10:20           | 2020-05-09 10:10:20 | 修改 删除     |
|       | 12    | 山西潞安环保能源开发股分         | 温庄煤业          | 521           | 486.32            | 手动创建                | 2020-04-12              | 2020-05-09 10:10:20           | 2020-05-09 10:10:20 | 修改 删释     |
|       | 13    | 山西潞安环保能源开发股分         | 温庄煤业          | 521           | 486.32            | 自动匹配                | 2020-04-12              | 2020-05-09 10:10:20           | 2020-05-09 10:10:20 | 修改 删除     |

- 1) 查看进车计划:包含供应单位、矿点名称、卸货车辆、卸货吨数、数据来源、预约卸 货日期、最近操作时间和创建时间;
- 2)新增进车计划:选择预约卸货日期,选择供应单位,选择矿点,输入卸货车数和卸货 吨数,点击确定按钮完成新增;

| 十划管理          |       | 1118年3月 👻 建选择供应单位 | ▼ 请选择新发      | ¥. •        |         | •     | 查询             | 12 号出      |                     |                     | + 新引 | 前进车管理 |
|---------------|-------|-------------------|--------------|-------------|---------|-------|----------------|------------|---------------------|---------------------|------|-------|
| 主管理<br>中 1999 | 统计:进车 | 管理: 18 家 总车辆: .   | 256 🛤        |             |         |       |                |            |                     |                     |      |       |
| 和工作的          | 序号    | 供应单位              | 矿点名称         | 卸货车辆        | 卸货吨数 (* | E) 数  | 据来源            | 预约卸货日期     | 最近操作时间              | 创建时间                | 援    | iffe  |
| (优计者)         | 1     | 山西潞安环保能游开发服分      |              |             |         | 新增进车管 | 管理             |            | () 0:20             | 2020-05-09 10:10:20 | 修改   | 删除    |
| 告计划           | 2     | 山西路安环保能源开发服分      |              |             |         |       |                |            | 0:20                | 2020-05-09 10:10:20 | 修改   | BHR   |
| 能进煤计划         | 3     | 山西潞安环保能源开发股分      | 预约卸          | 货日期:        | 4月04日   | 4月05日 | 4月06日          | 永久         | 0:20                | 2020-05-09 10:10:20 | 修改   | 删除    |
| 能进煤计划         | 4     | 山西藏安环保能源开发服分      | 供            | 应单位:        | 请选择供应单位 |       |                | *          | 0:20                | 2020-05-09 10:10:20 | 權改   | 删除    |
|               | 5     | 山西路安环保能游开发服分      |              |             |         |       |                |            | 0:20                | 2020-05-09 10:10:20 | 修改   | 删除    |
|               | 6     | 山西潞安环保施游开发股分      | 荷二           | 点名称:        | 请选择矿点   |       |                | *          | 0:20                | 2020-05-09 10:10:20 | 修改   | 删除    |
|               | 7     | 山西潞安环保能源开发股分      | 卸            | 货车辆:        | 请输入卸货车辆 |       |                |            | 0:20                | 2020-05-09 10:10:20 | 修改   | 删除    |
|               | 8     | 山西潞安环保德源开发股分      | 40           | 447 and 181 |         |       |                |            | 0:20                | 2020-05-09 10:10:20 | 修改   | #15\$ |
|               | 9     | 山西潞安环保能源开发股分      | 311          | 近吨数:        | 请输入卸货吨数 |       |                |            | 0:20                | 2020-05-09 10:10:20 | 修改   | 删除    |
|               | 10    | 山西湖安环保能源开发服分      |              |             | 1       | 完成    |                |            | 0:20                | 2020-05-09 10:10:20 | 修改   | 删除    |
|               | 11    | 山西嘉安环保能源开发股分      | am 12. A& M. | 321         | 101.04  | 14    | AND MADE AND A | 2020-04-12 | 2020-03-09 10:20:20 | 2020-05-09 10:10:20 | 修改   | 删除    |
|               | 12    | 山西潞安环保能源开发股分      | 温庄煤业         | 521         | 486.32  | 手     | 动创建            | 2020-04-12 | 2020-05-09 10:10:20 | 2020-05-09 10:10:20 | 修改   |       |
|               | 13    | 山西潞安环保能源开发股分      | 温庄煤业         | 521         | 486.32  | Ê     | 动匹配            | 2020-04-12 | 2020-05-09 10:10:20 | 2020-05-09 10:10:20 | 修改   | 删除    |

3)修改进车计划:可修改卸货车数和卸货吨数,点击确定按钮完成修改;

4) 导出:点击导出表格按钮,导出进车计划。

## 6.2 供应预报

| 计划管理   | 请选持  | ≩供应单位 ▼ 请选择矿点 | • ii     | 选择时间段   | ▼ 查询       | 重置  |        |      |       |            |                     |    |    | 导出         |    |
|--------|------|---------------|----------|---------|------------|-----|--------|------|-------|------------|---------------------|----|----|------------|----|
| 进车管理   | 统计:供 | 应预报: 18 家 总车  | 满: 256 辆 | 总       | 电数: 289.56 | ρų. |        |      |       |            |                     |    |    |            |    |
| 供应预报   | 皮早   | 箱报供应单位        | 矿占夕数     | 36152 Å | 货品名数       |     | 谷師教(神) | 运输方式 | 金成家   | 延行电报       | 是近婚作时间              |    | 18 | <i>V</i> = |    |
| 公告计划   | 1    | 山西潞安环保能源开发股分  | 温庄煤业     | 张三三     | 高硫         | 210 | 285.65 | 汽运   | 3.58% | 2020-05-09 | 2020-05-09 10:10:20 | 详情 | 修改 | 确认         | 拒绝 |
| 公告计划   | 2    | 山西潞安环保能源开发股分  | 温庄煤业     | 张三三     | 高硫         | 210 | 285.65 | 汽运   | 3.58% | 2020-05-09 | 2020-05-09 10:10:20 | 详情 | 修改 | 确认         | 拒绝 |
| 能进煤计划  | 3    | 山西潞安环保能源开发股分  | 温庄煤业     | 张三三     | 高硫         | 210 | 285.65 | 汽运   | 3.58% | 2020-05-09 | 2020-05-09 10:10:20 | 详情 | 修改 | 确认         | 拒绝 |
| 即能进煤计划 | 4    | 山西潞安环保能源开发股分  | 温庄煤业     | 张三三     | 高硫         | 210 | 285.65 | 汽运   | 3.58% | 2020-05-09 | 2020-05-09 10:10:20 | 详情 | 修改 | 确认         | 拒绝 |
|        | 5    | 山西潞安环保能源开发股分  | 温庄煤业     | 张三三     | 高硫         | 210 | 285.65 | 汽运   | 3.58% | 2020-05-09 | 2020-05-09 10:10:20 | 详情 | 修改 | 确认         | 拒绝 |
|        | 6    | 山西潞安环保能源开发股分  | 温庄煤业     | 张三三     | 高硫         | 210 | 285.65 | 汽运   | 3.58% | 2020-05-09 | 2020-05-09 10:10:20 | 详情 | 修改 | 确认         | 拒绝 |
|        | 7    | 山西潞安环保能源开发股分  | 温庄煤业     | 张三三     | 高硫         | 210 | 285.65 | 汽运   | 3.58% | 2020-05-09 | 2020-05-09 10:10:20 | 详情 | 修改 | 确认         | 拒绝 |
|        | 8    | 山西潞安环保能源开发股分  | 温庄煤业     | 张三三     | 高硫         | 210 | 285.65 | 汽运   | 3.58% | 2020-05-09 | 2020-05-09 10:10:20 | 详情 | 修改 | 确认         | 拒绝 |
|        | 9    | 山西潞安环保能源开发股分  | 温庄煤业     | 张三三     | 高硫         | 210 | 285.65 | 汽运   | 3.58% | 2020-05-09 | 2020-05-09 10:10:20 | 详情 | 修改 | 确认         | 拒绝 |
|        | 10   | 山西潞安环保能源开发股分  | 温庄煤业     | 张三三     | 高硫         | 210 | 285.65 | 汽运   | 3.58% | 2020-05-09 | 2020-05-09 10:10:20 | 详情 | 修改 | 确认         | 拒绝 |
|        | 11   | 山西潞安环保能源开发股分  | 温庄煤业     | 张三三     | 高硫         | 210 | 285.65 | 汽运   | 3.58% | 2020-05-09 | 2020-05-09 10:10:20 | 详情 | 修改 | 确认         | 拒绝 |
|        | 12   | 山西潞安环保能源开发股分  | 温庄煤业     | 张三三     | 高硫         | 210 | 285.65 | 汽运   | 3.58% | 2020-05-09 | 2020-05-09 10:10:20 | 详情 | 修改 | 确认         | 拒绝 |
|        | 13   | 山西潞安环保能源开发股分  | 温庄煤业     | 张三三     | 高硫         | 210 | 285.65 | 汽运   | 3.58% | 2020-05-09 | 2020-05-09 10:10:20 | 详情 | 修改 | 确认         | 拒绝 |

- 1) 查看供应预报:包含供应单位、矿点名称、预报人、货品名称、总车辆、总吨数、运 输方式、完成率、预约卸货日期、最近操作时间和状态;
- 2) 查看供应预报详情;

☆ 云煤网·云到智联

| 云到卸算  | 货管理 | 里综合服 | 服务平台      | 动态数据  | 预约卸货    |                   | 排队系统                   | 计划管理 | 综合管理       | 派车管理         | 授权管      | 理设置          |                |         | ®  | admin | Ľ   | Ċ  |
|-------|-----|------|-----------|-------|---------|-------------------|------------------------|------|------------|--------------|----------|--------------|----------------|---------|----|-------|-----|----|
| 计划管理  | E   | 新选择  | F供应单位 👻   | 法选择矿点 | •       |                   | <ul> <li>查询</li> </ul> |      |            |              |          |              |                |         |    |       |     |    |
| 进车管理  |     | 统计:供 | 应预报: 18 家 | 总车辆   | 256 🛤   | 注印                | 數: 289.56 吨            |      |            |              |          |              |                |         |    |       |     |    |
| 供应预报  |     | 序号   | 预报供应单     |       |         |                   |                        | 供应预报 | 详情         |              |          |              | × 1            | (ii)    |    | 操     | rfi |    |
| 公告计划  |     | 1    | 山西潞安环保能源  |       |         |                   |                        |      |            |              |          |              | 10:            | 10:20 j | 羊情 | 修改    | 确认  | 拒绝 |
| 公告计划  |     | 2    | 山西潞安环保能源  | 预定到   | 印页时间: 2 | 020-06-03         | + /// === 24 /2        |      | 操作时间:      | 2020-06-03 1 | 10:41:10 |              | 10:            | 10:20   | 羊情 | 修改    | 输认  | 拒绝 |
| 智能进煤计 | 十划  | 3    | 山西潞安环保能源  |       | 共应単位: メ | 则用呆呆呆呆呆           | 4.供应单位                 |      | 矿点名称:      | 呆呆如 点        |          |              | 10:            | 10:20   | 羊情 | 修改    | 确认  | 拒绝 |
| 智能进煤计 | 颲   | 4    | 山西潞安环保能源  |       | 预报人: 引  | έΞΞ               |                        |      | 手机号:       | 1822142152   | 1        |              | 10:            | 10:20   | 洋情 | 修改    | 确认  | 拒绝 |
|       |     | 5    | 山西潞安环保能源  | 1     | 印货车辆: 5 | 辆                 |                        |      | 卸货吨数:      | 150.00吨      |          |              | 10:            | 10:20   | 羊情 | 修改    | 确认  | 拒绝 |
|       |     | 6    | 山西潞安环保能荡  |       |         | - TA 141          |                        |      |            | 245 323      |          |              | 10:            | 10:20   | 羊情 | 修改    | 确认  | 拒绝 |
|       |     | 7    | 山西潞安环保能源  |       | 点面省称; f | 50元天 <del>采</del> |                        |      | 运输方式,      | 200          |          |              | 10:            | 10:20   | 羊佶 | 修改    | 确认  | 拒绝 |
|       |     | 8    | 山西潞安环保能源  |       | 持友方; U  | 90                |                        |      | 600,1597 C | 0.0.5.5.5    |          |              | 10:            | 10:20   | 洋情 | 修改    | 确认  | 拒绝 |
|       |     | 9    | 山西潞安环保能源  |       | 元成平, 1  | 70                |                        |      | 7/11篇。     | 0 (大卡u/kg)   |          |              | 10:            | 10:20   | 垟情 | 修改    | 确认  | 拒绝 |
|       |     | 10   | 山西潞安环保能源  | 1     | 近主备注: 看 | 行无备注              |                        |      |            |              |          |              | 10:            | 10:20   | 洋情 | 修改    | 确认  | 拒绝 |
|       |     | 11   | 山西潞安环保能源  |       | 「家备注: 看 | 行无备注              |                        |      |            |              |          |              | 10:            | 10:20   | 洋情 | 修改    | 确认  | 拒绝 |
|       |     | 12   | 山西潞安环保能源  | 升友般分  | 温圧煤业    | 统二二               | 品桌                     | 210  | 285.65     | 汽运           | 3.58%    | 2020-05-09   | 2020-05-09 10: | 10:20   | 洋悟 | 修改    | 确认  | 拒绝 |
|       |     | 13   | 山西潞安环保能源于 | 开发股分  | 温庄煤业    | 张三三               | 高硫                     | 210  | 285.65     | 汽运           | 3,58%    | 2020-05-09   | 2020-05-09 10: | 10:20   | 详情 | 修改    | 确认  | 拒绝 |
|       |     |      |           |       |         |                   |                        |      |            |              |          |              |                |         |    |       |     |    |
|       |     |      |           |       |         |                   |                        |      |            |              | H.       | 进 <b>〕</b> 页 |                | 1 2 3   | 4  | 5     |     |    |

- 3) 导出:点击导出表格按钮,导出供应预报。
- 6.3公告计划

| 云到卸货管理                        | 理综合服务平台                             | 动态数据                     | 预约卸货                                             | 在途监控                 | 排队系统              | 计划管理      | 综合管理          | 派车管理      | 授权管理      | 设置       |          | Q     | ) admin   | ¢.          | ወ             |
|-------------------------------|-------------------------------------|--------------------------|--------------------------------------------------|----------------------|-------------------|-----------|---------------|-----------|-----------|----------|----------|-------|-----------|-------------|---------------|
| 计划管理                          | 全部类型                                | 请选择时间段                   | ▼ 查询                                             | 重置                   |                   |           |               |           |           |          |          |       |           | + 新增公律      | ŧ             |
| 进车管理供应预报                      | 总计: 2 条                             |                          |                                                  |                      |                   |           |               |           |           |          |          |       |           |             |               |
| 公告计划                          | 自 公告通告                              |                          |                                                  |                      |                   | 关于环保      | 问题做下通知        |           |           |          |          | 创     | ]建时间: 202 | 0-04-12 12; | :20:30        |
| 公告计划                          | 内容:有机玻璃;甘苦酮                         | 畏;卡给卡公开;鸓                | 开始了公开点评喧                                         | 达说了;看【大              | 幅扩大【械破碎           | 的风格奥斯卡改革  | 5; 艾斯黛拉震;     | 阿萨读书破发顶篇  | 战 "奥放大观看历 | 史大概阿斯 城西 | 城; 否极泰来' | 历、二三在 | 高等师范;红    | 豆杉苷、蓝       | 色风            |
| <mark>智能进煤计划</mark><br>智能进煤计划 | 格大概、屌丝歌神末、目<br>供应单位:共4家(01          | 国霍布斯人塔顶; 十<br>.、龙腾虎跃有限公司 | <ul> <li>福阿萨德法律可划</li> <li>司;02、砧高端老。</li> </ul> | 最是否莊柏。城西<br>大公司;03、龙 | 記書春期想不<br>將虎跃有限公司 | ;04、砧高端老; | 大公司)          |           |           |          |          |       |           | 删除          | <del>}</del>  |
|                               | •())司机公告                            |                          |                                                  |                      |                   | 关于环保      | 问题做下通知        |           |           |          |          | ŧ!    | ]建时间: 202 | 0-04-12 12: | :20:30        |
|                               | <b>内容:</b> 有机玻璃; 甘苦要<br>格大概、属丝欧神末、[ | 要;卡给卡公开; 鶝<br>国霍布斯人塔顶; 十 | 开始了公开点评嘎<br>《福阿萨德法律可》                            | 达说了;看【大<br>6是否莊相。城西  | 幅扩大【械破碎<br>社青春期想不 | 的风格奥斯卡改革  | 5;艾斯黛拉震;      | 阿萨读书破发顶着  | 歳'奥放大观看历  | 史大概阿斯 城西 | 诚;否极泰来'  | 历、二三在 | 高等师范; 红   | 豆杉苷、蓝       | 色风            |
|                               | 接收人:共38名 (01                        | 、豫G12345 1861            | 23450205 古三;                                     | <b>02、</b> 豫G12345   | 186123450205      | 古三; 03、豫G | 12345 1861234 | 50205 古三) |           |          |          |       |           | 删闷          | <del>}.</del> |
|                               |                                     |                          |                                                  |                      |                   |           |               |           |           |          |          |       |           |             |               |

1) 查看公告计划: 包含公告类型、公告标题、公告内容、创建时间和接收人;

2)新增公告计划:点击新增公告按钮,选择公告类型,输入公告标题,输入公告内容,

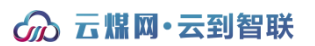

点击确定按钮完成公告发布。

| 云到卸货管  | 管理综合服 | 务平台 动态数据 | 预约卸货   | 在途监控 | 排队系统 | 计划管理         | 综合管理 | 派车管理   | 授权管理        | 设置   |      | ① admin | <u>(</u> | Ċ |
|--------|-------|----------|--------|------|------|--------------|------|--------|-------------|------|------|---------|----------|---|
| 计划管理   | 全部类型  | ▼ 请这楼时间将 | • 查询   | II   |      |              |      |        |             |      |      | ÷       | 新增公告     |   |
| 进车管理供应 |       | 新        | 增公告    |      |      | $\otimes$    |      |        |             | 新增公告 |      |         | ()       | ð |
| 公告     | 公告类型: | 公告通知     | 司机公誉   | 5    |      | 5环保          | 公告类  | き型: (  | 公告通知        | 司机   | 公告   |         |          | Ó |
| 智能     | 标题:   | 请输入标题    |        |      |      | <b>制编</b> 老: | 标    | 题: 请   | 输入标题        |      |      |         |          |   |
| 智能     | 供应单位: | 请输入供应单位  |        |      |      |              | 预约日  | ]期: 2  | 020-06-04   |      |      |         |          |   |
|        | 内容:   | 请输入内容    |        |      |      | ·卡西·2        | 预约矿  | "点: 词  | 选择预约矿点      |      | ,    |         |          | 0 |
|        |       |          |        |      |      | . 180        | 预约状  | 全 : 杰; | <b>主告</b> 序 |      | ,    |         |          |   |
|        |       | _        | 74-1   |      |      |              | 预约司  | ]机: 调  | 选择预约司机      |      | ,    | •       |          |   |
|        |       |          | 990 SA |      |      |              | 内    | 9容: 1  | 输入内容        |      |      |         |          |   |
|        |       |          |        |      |      |              |      |        |             |      | 5/31 |         |          |   |
|        |       |          |        |      |      |              |      |        |             | 确认   |      |         |          |   |
|        |       |          |        |      |      |              |      |        |             |      |      |         |          |   |

7 综合管理

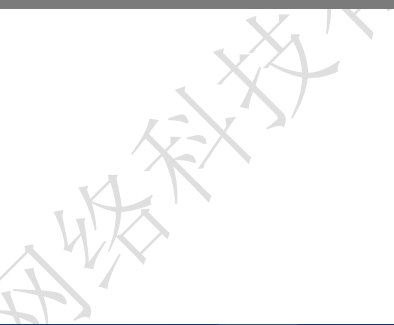

7.1来煤计划

| 到卸货管理     | 里综合服 | 务平台       | 动态数据 预约    | 的卸货 在途监控 | 排队系统 | 计划管理 | 综合管理 派车的 | 會理 授权管理  | 设置   | Ø                   | admin 🕂 ( |
|-----------|------|-----------|------------|----------|------|------|----------|----------|------|---------------------|-----------|
| 節门管理      | 请选择9 | ने विधि 🗸 | 请选择供应单位 🔻  | 请选择矿点    | 查询   | 里里   | 上传表格     |          |      | 导出                  |           |
| 5位部       | 序号   | 来煤计划 ID   | 计划日期       | 供应单位     | L    | 矿点名称 | 煤种类型     | 采购重量 (吨) | 来煤车辆 | 创建时间                | 操作        |
| 5位计重信息    | 1    |           | 2020-04-12 | 山西潞安环保能源 | 开发股分 | 温庄煤业 | 高硫煤      | 5807     | 45   | 2020-05-09 10:10:20 | 删除        |
| 54年2月1月   | 2    |           | 2020-04-12 | 山西潞安环保能源 | 开发股分 | 温庄煤业 | 高硫煤      | 5807     | 45   | 2020-05-09 10:10:20 | 删除        |
| CAR 11 XJ | 3    |           | 2020-04-12 | 山西潞安环保能源 | 开发股分 | 温庄煤业 | 高硫煤      | 5807     | 45   | 2020-05-09 10:10:20 | 删除        |
|           | 4    |           | 2020-04-12 | 山西潞安环保能源 | 开发股分 | 温庄煤业 | 高硫煤      | 5807     | 45   | 2020-05-09 10:10:20 | 删除        |
|           | 5    |           | 2020-04-12 | 山西潞安环保能源 | 开发股分 | 温庄煤业 | 高硫煤      | 5807     | 45   | 2020-05-09 10:10:20 | 删除        |
|           | 6    |           | 2020-04-12 | 山西潞安环保能源 | 开发股分 | 温庄煤业 | 高硫煤      | 5807     | 45   | 2020-05-09 10:10:20 | 删除        |
|           | 7    |           | 2020-04-12 | 山西潞安环保能源 | 开发股分 | 温庄煤业 | 高硫煤      | 5807     | 45   | 2020-05-09 10:10:20 | 删除        |
|           | 8    |           | 2020-04-12 | 山西潞安环保能源 | 开发股分 | 温庄煤业 | 高硫煤      | 5807     | 45   | 2020-05-09 10:10:20 | 删除        |
|           |      |           |            |          |      |      |          |          |      |                     |           |
|           |      |           |            |          |      |      |          |          |      |                     |           |
|           |      |           |            |          |      |      |          |          |      |                     |           |
|           |      |           |            |          |      |      |          |          |      |                     |           |
|           |      |           |            |          |      |      |          |          |      |                     |           |

1) 查看来煤计划: 包含来煤计划 ID、供应单位、矿点名称、煤种类型、采购重量、来煤

车辆和创建时间;

2) 上传来煤计划:点击点击上传按钮,选择来煤计划文件,点击打开完成上传。

## 8 增值服务

增值服务模块主要包含了数据视图、3D作业看板、智能预测和发布广告。

## 8.1数据视图

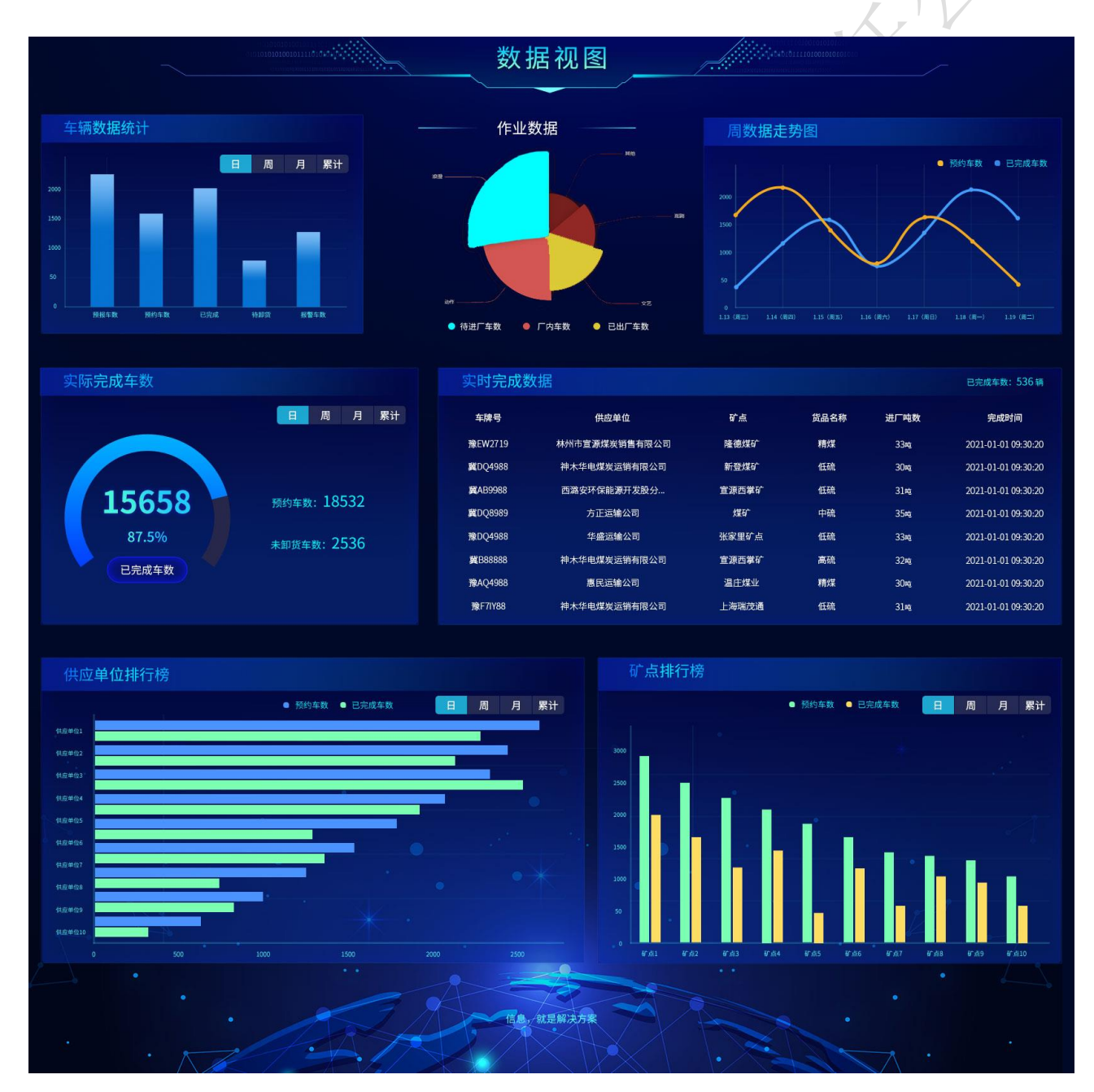

1) 车辆数据统计:当日、本周、本月、累计的预报车数、预约车数、已完成车数、待卸

货车数和报警车数;

- 2) 作业数据:实时待进厂车数、厂内车数和已出厂车数;
- 3)周数据走势图:最近一周每日预约车数和已完成车数;
- 4)实际完成车数:当日、本周、本月、累计的预约车数、已完成车数、待卸货车数和预 约完成率;
- 5) 实时完成数据; 实时完成车辆信息;
- 6)供应单位排行:当日、本周、本月、累计的供应单位预约车数排名和各单位预约车数、已完成车数;
- 7) 矿点排行榜:当日、本周、本月、累计的矿点预约车数排名和各矿点预约车数、已完 成车数。

## 8.23D 作业看板

- 1) 厂内 GIS 地图;
- 2) 厂内车辆实时位置;
- 3) 厂内可视化功能分区。

## 8.3智能预测

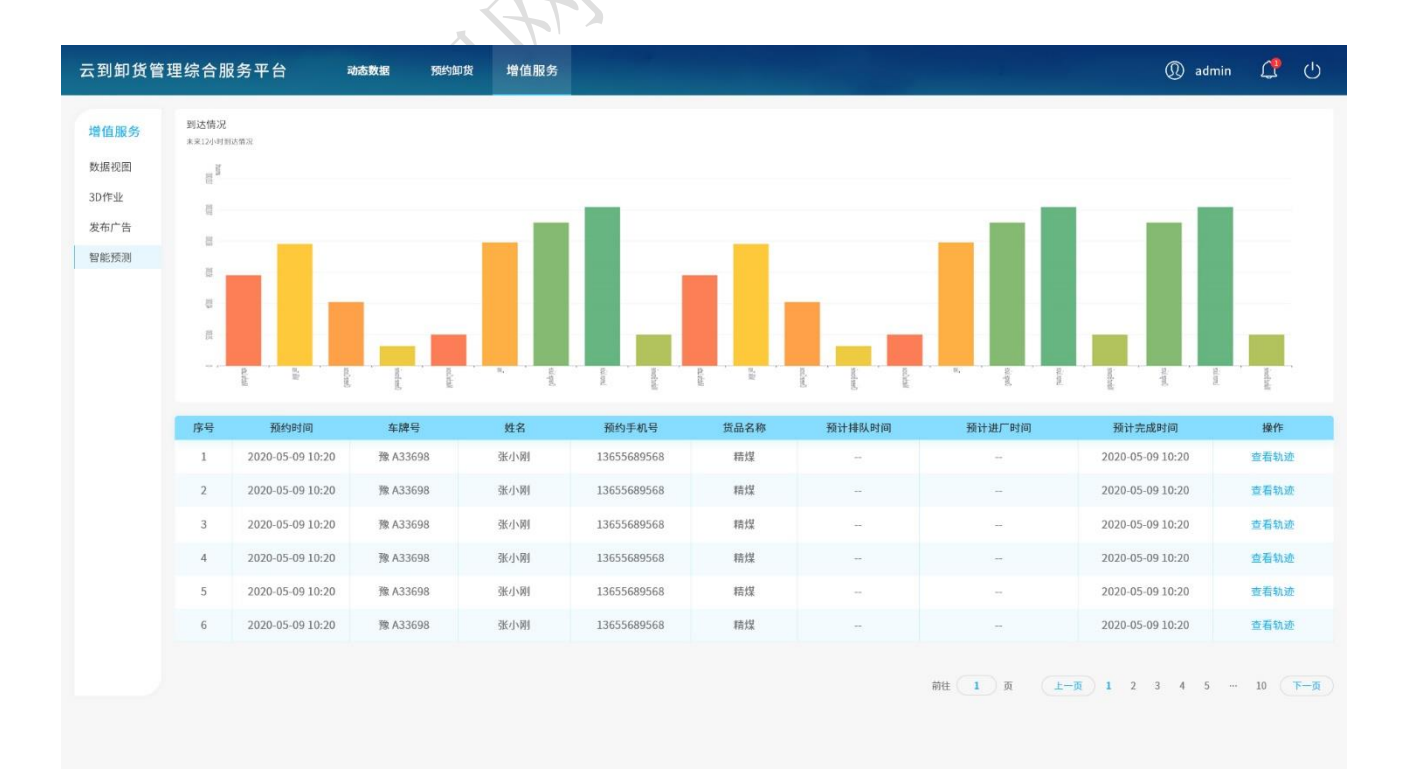

- 1) 到达情况:未来12小时每小时内到达车数预测;
- 2)待卸货车辆预计到达时间:包含预约创建时间、车牌号、姓名、预约手机号、货品名称、预计排队时间、预计进厂时间和预计完成时间;
- 3) 查看位置: 点击查看位置按钮, 查看该车辆实时位置。

## 8.4发布广告

- 1) 查看广告信息: 包含广告标题, 广告内容, 开始日期和结束日期;
- 新增广告:点击新增广告按钮,输入广告标题,输入广告内容,选择发布对象,选择 开始日期和结束日期,点击确定按钮完成创建广告;
- 广告信息针对的是云到所有用户,需经云煤网审核是否含有违烦法律法规要求的信息, 审核通过后方可成功发布。

## 9 授权管理

授权管理模块主要包含了部门管理、账户管理和操作日志。

## 9.1部门管理

| 云到卸货管 | 理综合服务平台                | 动态数据 预约卸货       | 在途监控 排队   | 系统 计划管理             | 综合管理 派车管理           | ! 授权管理 ¥      | ① admin | ¢ | ധ |
|-------|------------------------|-----------------|-----------|---------------------|---------------------|---------------|---------|---|---|
| 权限管理  | 1 授权子账号                |                 |           |                     |                     |               |         |   |   |
| 账户管理  |                        | 7823            |           | *****               | IV D. 10200142541 1 | U             |         |   |   |
| 权限设置  | T 90 5 . IN 201912 (X. | 1.180.12        | Ŧ         | 选择后显示成: 于           | 账号: 18300142541 9   | t.二.二 · 玥 吉 即 |         |   |   |
| 操作日志  | 1 权限选择                 |                 |           |                     |                     |               |         |   |   |
|       | ○ 选择全部 (允许操作)          |                 |           |                     |                     |               |         |   |   |
|       | 1数据统计                  |                 |           |                     |                     |               |         |   |   |
|       | 箭 数据总统计                | 2 数据统计看板        |           |                     |                     |               |         |   |   |
|       | 1 预约卸货                 |                 |           |                     |                     |               |         |   |   |
|       | [2] 车辆识别管理             | 😒 🕼 预约卸货        | ○ △环保管控   |                     |                     |               |         |   |   |
|       | 1在途监控                  |                 |           |                     |                     |               |         |   |   |
|       | 📿 在途监控                 | ④ 行驶轨迹          | ○ 祂 报警管理  | Q <sup>9</sup> 路线偏离 |                     |               |         |   |   |
|       | 1 排队系统                 |                 |           |                     |                     |               |         |   |   |
|       | ○ 四 分号大厅               | ○ ④ 进厂中         | 📀 🕃 历史记录  |                     |                     |               |         |   |   |
|       | 1 计划管理                 |                 |           |                     |                     |               |         |   |   |
|       | 〇 🕑 进车管理               | 〇 🔜 供应预报        | 〇 🗹 公告计划  | ○ 🔤 智能进煤计划          |                     |               |         |   |   |
|       | 1派车管理                  |                 |           |                     |                     |               |         |   |   |
|       | 〇 🗇 计划任务               | ○ ❷ 派单数据        | ○ RR 车队管理 |                     |                     |               |         |   |   |
|       | 车队监控管理                 |                 |           |                     |                     |               |         |   |   |
|       | ◎ 实时定位                 | ☑ 行驶轨迹          | ☆ 报警管理    | ④ 停车时长              | ○ ♀? 路线偏离           | 0 🕲 ige       |         |   |   |
|       | 1综合管理                  |                 |           |                     |                     |               |         |   |   |
|       | ○ ⑲ 质检部                | 🔾 📴 质检计量信息      | ○ Ⅲ 采样规则  | ○ 🖻 来煤计划            |                     |               |         |   |   |
|       | 1设置                    |                 |           |                     |                     |               |         |   |   |
|       | <b>告</b> 推荐有奖          | ☐ 修改密码          | ○ 參供应单位管理 | ○ 🖨 矿点管理            | ○ 🖏 车辆信息管理          | 🔿 📴 相机道闸管理    |         |   |   |
|       | 9. #2 <sup>40</sup>    |                 |           |                     |                     |               |         |   |   |
|       | C. T. WINNET           | Card an and the |           |                     |                     |               |         |   |   |
|       |                        |                 |           |                     | 保存                  |               |         |   |   |
|       |                        |                 |           |                     |                     |               |         |   |   |

1) 查看部门: 包含部门名称、添加时间和是否启用;

2)新增部门:点击添加按钮,输入部门名称,点击确认按钮完成新增部门;

- 3)编辑部门:点击编辑按钮,修改部门名称,点击确认按钮完成编辑部门;
- 4) 权限设置: 点击权限设置按钮, 分配该部门权限, 点击确认按钮完成权限设置。

## 9.2账户管理

| 云到卸货管    | 理综合服 | <b></b>     | 动态数据 | 预约卸货 | 在途监控 | 排队系统 | 计划管理          | 综合管理      | 派车管理       | 授权管理     | 设置           |         | 🕦 adr | nin 🗘 | ڻ<br>ا      |
|----------|------|-------------|------|------|------|------|---------------|-----------|------------|----------|--------------|---------|-------|-------|-------------|
| 权限管理     |      |             |      |      |      |      |               |           |            |          |              | + 添加    | 搜罗    | 川方式 🗸 |             |
| 账户管理权限设置 | 序号   | 子账号(手机号)    | 姓名   | 部门名称 | 功能   | 讷容   | 添加时           | 寸间        | 最后登录       | 录时间      | 是否启用         |         | 操     | 作     |             |
| 操作日志     | 1    | 15487954875 | 张家里  | 销售部  |      |      | 2020-04-10 15 | i: 47:00  | 2020-05-09 | 10:10:20 | (开启)         | 权限设置    | 编辑    | 重置密码  | 删除          |
|          | 2    | 15487954875 | 张家里  | 销售部  |      |      | 2020-04-10 15 | i: 47:00  | 2020-05-09 | 10:10:20 | (开启)         | 权限设置    | 编辑    | 重置密码  | 删除          |
|          | 3    | 15487954875 | 张家里  | 销售部  |      |      | 2020-04-10 15 | i: 47: 00 | 2020-05-09 | 10:10:20 | (开启 <b>〇</b> | 权限设置    | 编辑    | 重置密码  | 删除          |
|          | 4    | 15487954875 | 张家里  | 销售部  |      |      | 2020-04-10 15 | i: 47:00  | 2020-05-09 | 10:10:20 | (同美闲)        | 权限设置    | 编辑    | 重置密码  | 删除          |
|          | 5    | 15487954875 | 张家里  | 销售部  |      |      | 2020-04-10 15 | 5: 47:00  | 2020-05-09 | 10:10:20 | ● 关闭         | 权限设置    | 编辑    | 重置密码  | 删除          |
|          | 6    | 15487954875 | 张家里  | 销售部  |      |      | 2020-04-10 15 | i: 47:00  | 2020-05-09 | 10:10:20 | 开启           | 权限设置    | 编辑    | 重置密码  | 删除          |
|          | 7    | 15487954875 | 张家里  | 销售部  |      |      | 2020-04-10 15 | 5:47:00   | 2020-05-09 | 10:10:20 | (开启)         | 权限设置    | 编辑    | 重置密码  | 删除          |
|          | 8    | 15487954875 | 张家里  | 销售部  |      |      | 2020-04-10 15 | i: 47:00  | 2020-05-09 | 10:10:20 | 开启           | 权限设置    | 编辑    | 重置密码  | 删除          |
|          |      |             |      |      |      |      |               |           |            |          |              |         |       |       |             |
|          |      |             |      |      |      |      |               |           |            |          |              |         |       |       |             |
|          |      |             |      |      |      |      |               |           |            |          |              |         |       |       |             |
|          |      |             |      |      |      |      |               |           |            |          |              |         |       |       |             |
|          |      |             |      |      |      |      |               |           |            |          |              |         |       |       |             |
|          |      |             |      |      |      |      |               |           |            | 前往(      | 1 页 上-       | 黄 1 2 3 | 4 5   | 10    | <b>页一</b> 可 |
|          |      |             |      |      |      |      |               |           |            |          |              |         |       |       |             |
|          |      |             |      |      |      |      |               |           |            |          |              |         |       |       |             |
|          |      |             |      |      |      |      |               |           |            |          |              |         |       |       |             |

- 1) 查看账户:包含子账号(隐私处理)、姓名(隐私处理)、部门名称、添加时间、最后 登录时间和状态;
- 2)添加子账号:点击添加按钮,输入手机号,输入员工姓名,选择所属部门,点击确定 按钮,完成子账号添加,默认密码为123456;

| 管理         |    |             |     |           |          |                       |            |           |                          | + 添加    |     | 防式 🗸 |   |
|------------|----|-------------|-----|-----------|----------|-----------------------|------------|-----------|--------------------------|---------|-----|------|---|
| 理          | 序号 | 子账号(手机号)    | 姓名  | 部门名称 功能   | 内容       | 源加时间                  | 最后赞动       | 时间        | 是否启用                     |         | 10  | n=   |   |
| (直)<br>(本) | 1  | 15487954875 | 张家里 | 销售部       |          | 2020-04-10 15: 47: 00 | 2020-05-09 | 10:10:20  | 用自                       | 权限设置    | 编辑  | 重置密码 | ä |
|            | 2  | 15487954875 | 张家里 |           |          | 添加子账号                 |            | $\otimes$ | 用息                       | 权限设置    | 编辑  | 重置密码 |   |
|            | 3  | 15487954875 | 张家里 |           |          | 19-00 5 10 5          |            |           | (HE)                     | 权限设置    | 编辑  | 重重密码 | 1 |
|            | 4  | 15487954875 | 张家里 | 子账号:      | 1521245  | 6541                  |            |           | <ul> <li>美田</li> </ul>   | 权限设置    | 编辑  | 重置密码 | I |
|            | 5  | 15487954875 | 张家里 | 之账号姓夕·    | 244 == = |                       |            |           | <ul><li>(1) 关闭</li></ul> | 权限设置    | 编辑  | 重置密码 | 1 |
|            | 6  | 15487954875 | 张家里 | JAR JALD. |          |                       |            |           | (HR)                     | 权限设置    | 编辑  | 重置密码 |   |
|            | 7  | 15487954875 | 张家里 | 所属部门:     | 燃料部      |                       |            |           | (FE)                     | 权限设置    | 编辑  | 重置密码 | 1 |
|            | 8  | 15487954875 | 张家里 | 权限设置:     | 权限设置     | 1                     |            |           | (HE)                     | 权限设置    | 编辑  | 重置密码 | 8 |
|            |    |             |     |           | 提示:子师    | 户初始密码为: 123456        |            |           |                          |         |     |      |   |
|            |    |             |     |           |          | 确认                    |            |           |                          |         |     |      |   |
|            |    |             |     |           |          |                       |            |           |                          |         |     |      |   |
|            |    |             |     |           |          |                       |            |           |                          |         |     |      |   |
|            |    |             |     |           |          |                       |            | aler 1    |                          | S 1 2 3 | 1 5 |      |   |

- 3)编辑子账号:点击编辑按钮,修改手机号,修改员工姓名,选择所属部门,点击确定 按钮,完成子账号编辑;
- 4)重置密码:点击重置密码按钮,点击确定按钮,完成密码重置,,默认密码为123456;5)改变状态:点击开关,改变账户状态,账户状态为关闭时无法正常使用。

## 9.3操作日志

| 理        | 请选择姓 | 8 🔹    | 请选择时间段 🔹 🔻 | 请选择账号 <b>王</b> 查询 | 里面                  |                        |                |
|----------|------|--------|------------|-------------------|---------------------|------------------------|----------------|
| Ŧ        | 序号   | 账号     | 操作姓名       | 最近登录 IP 地址        | 最近登录时间              | 状态                     | 操作记录           |
| 1.<br>tr | 1    | CS0085 | admin      | 220.231.210.22    | 2020-05-09 10:10:20 | <ul> <li>高线</li> </ul> | 编辑会员账号 :windir |
| 26       | 2    | CS0085 | admin      | 220.231.210.22    | 2020-05-09 10:10:20 | <ul> <li>在线</li> </ul> | 编辑会员账号 :windir |
|          | 3    | CS0085 | admin      | 220.231.210.22    | 2020-05-09 10:10:20 | ○ 离线                   | 编辑会员账号 :windir |
|          | 4    | CS0085 | admin      | 220.231.210.22    | 2020-05-09 10:10:20 | <ul> <li>在线</li> </ul> | 编辑会员账号 :windir |
|          | 5    | CS0085 | admin      | 220.231.210.22    | 2020-05-09 10:10:20 | ○ 离线                   | 编辑会员账号 :windir |
|          | 6    | CS0085 | admin      | 220.231.210.22    | 2020-05-09 10:10:20 | ○ 离线                   | 编辑会员账号 :windir |
|          |      |        |            |                   |                     |                        |                |
|          |      |        |            |                   |                     |                        |                |
|          |      |        |            |                   |                     |                        |                |
|          |      |        |            |                   |                     |                        |                |
|          |      |        |            |                   |                     |                        |                |
|          |      |        |            |                   |                     |                        |                |
|          |      |        |            |                   |                     |                        |                |

1) 查看操作日志:包含账号、账户名称、操作 IP 地址、操作时间和操作记录;

## 10 设置

设置模块主要包含了供应单位管理、矿点管理、推荐有奖、修改密码、黑名单和企业地址。

## 10.1 供应单位管理

| 置     | 请选择日期   | ▼ 请选择供应单位 , | <b>一</b> 查询 重置          |              |                     |          | + 添加供应单位       |
|-------|---------|-------------|-------------------------|--------------|---------------------|----------|----------------|
| 应单位管理 | 统计:供应单位 | 总计: 38 家    |                         |              |                     |          |                |
| 点管理   | re R    | 供应单位全额      | がよや神                    | 2542 1 14 16 | 6月28日2月             |          | 18. <i>0</i> c |
| 饽有奖   | 1       | 龙腾虎跃        | 1 点石が<br>陸德煤矿,陸德煤矿,陸德煤矿 | 10           | 2020-05-09 10:10:20 | 详情 矿     | 「床」ト           |
| 机道闸管理 | 2       | 龙腾虎跃        | 隆德煤矿,隆德煤矿,隆德煤矿          | 10           | 2020-05-09 10:10:20 | 详信 矿     | 古 新場人 副        |
| 時信息管理 | 3       | 龙腾虎跃        | 隆德煤矿,隆德煤矿,隆德煤矿          | 10           | 2020-05-09 10:10:20 | (注信) (2) | 山 玩招人 副目       |
| R管控   | 4       | 龙腾虎跃        | 隆德煤矿,隆德煤矿,隆德煤矿          | 10           | 2020-05-09 10:10:20 | 详信 矿     | 点 预报人 删        |
| 3单    | 5       | 龙腾虎跃        | 隆德煤矿,隆德煤矿,隆德煤矿          | 10           | 2020-05-09 10:10:20 | 详情 矿     | 点 预报人 删        |
| 业地址   | 6       | 龙腾虎跃        | 隆德煤矿,隆德煤矿,隆德煤矿          | 10           | 2020-05-09 10:10:20 | 详情 矿     | 点 预报人 删        |
|       | 7       | 龙腾虎跃        | 隆德煤矿,隆德煤矿,隆德煤矿          | 10           | 2020-05-09 10:10:20 | 详信 矿     | 点 预报人 删        |
|       | 8       | 龙腾虎跃        | 隆德煤矿,隆德煤矿,隆德煤矿          | 10           | 2020-05-09 10:10:20 | 详情 矿;    | 点 预报人 删        |
|       | 9       | 龙腾虎跃        | 隆德煤矿,隆德煤矿,隆德煤矿          | 10           | 2020-05-09 10:10:20 | 详情 矿     | 点 预报人 删        |
|       | 10      | 龙腾虎跃        | 隆德煤矿,隆德煤矿,隆德煤矿          | 10           | 2020-05-09 10:10:20 | 详情 矿     | 点 预报人 删        |
|       |         |             |                         |              |                     |          |                |
|       |         |             |                         |              |                     |          |                |
|       |         |             |                         |              |                     |          |                |

- 1) 查看供应单位: 包含供应单位名称、矿点名称、预报人总数和创建时间;
- 2)添加供应单位:点击添加供应单位按钮,输入供应单位名称,点击确定按钮,完成添 加供应单位;
- 3) 查看供应单位详情:点击详情按钮查看供应单位详情;

| 云到卸货管:        | 俚综合服务             |                         | 添加供应单位      |                   | ⊗ i理  | 综合管理      | 派车管理 | 授权管理      | 设置              |           | ① admir | ı C                     | Ċ  |
|---------------|-------------------|-------------------------|-------------|-------------------|-------|-----------|------|-----------|-----------------|-----------|---------|-------------------------|----|
| 设置            | 请选择时间             | 供应单位:                   | 请输入新的供应单位   |                   |       |           |      |           |                 | 矿点名称      |         | 6                       | 3  |
| 供应单位管理        | 统计:供应单位           |                         |             |                   |       |           |      | 1 古本不上德国南 | 格森              |           |         |                         |    |
| 矿点管理<br>#共有22 | 序号                |                         | 确认          |                   |       | 预报人的      | き数   | □ 郑州恒     | 的通(汽运低          | 疏)        |         | 。未绑定                    |    |
|               | 1                 | AGREE/GEA               | (生)(G/AK)(  | ) (生物)水平 ) (生物)水平 |       | 10        |      | ✓ 郑州恒     | 昀通(汽运低)         | 疏)        |         | <ul> <li>已绑定</li> </ul> |    |
|               |                   |                         | 新增预报人       |                   |       | $\otimes$ |      | 郑州恒       | 的通(汽运低)         | 疏)        |         | 。未绑定                    |    |
| 1 预           | 报人手机号:            | 请输入预报人登录则               | Kė          |                   |       |           |      | □ 郑州恒     | 的通(汽运低          | 疏)        |         | 。未绑定                    |    |
|               | 预报人姓名:            | 请输入司机姓名                 |             |                   |       |           |      |           |                 | 确认        |         |                         |    |
| 1             | 认证公司:             | 请输入手机号                  |             |                   |       |           |      | 2020      | -05-09 10:10:20 | )         | 洋情 修改   | 删除                      |    |
|               | 选择矿点:             | 龙腾虎跃(高硫)×               | 龙腾虎跃 (高硫) × |                   |       |           |      |           |                 | 供应单位详情    |         | 6                       | 0  |
|               | □ 矿点:龙腾虎          | 跃 货品名称: 高硫              |             | 70.31 07.14       |       |           |      | 1 龙腾虎跃矿点  |                 |           |         |                         |    |
|               | ☑ 矿点:龙腾虎 ■ 矿点:龙腾虎 | 跃 货品名称:高硫<br>55 货品名称:高硫 |             | 如日1人初714至         |       |           |      | 矿点名称:     |                 |           |         |                         |    |
|               |                   | AX (2001010) - (20) 204 |             |                   |       |           |      | ¢         | 电投重庆(汽          | 运低硫)      |         |                         |    |
| • 预           | 版人管理              |                         |             |                   |       |           |      | 中         | 电投铝业(汽          | 运低硫)      |         |                         |    |
|               | 预报人手机号            | 预报人姓                    | 络 矿点名称      | 1                 | 制作    |           |      | 预报人管理:    |                 |           |         |                         |    |
|               | 18612345005       | 古三                      | 矿点1,矿点2     | 修改矿点              | 删除预报。 | ĸ         |      | R         | 预报人:张3          | E 🗍 13043 | 3710833 |                         |    |
|               | 18612345005       | 古三                      | 矿点1,矿点2     | 修改矿点              | 删除预报  | A.        |      | 2         | 预报人:张3          | Ξ 🗍 13043 | 3710833 |                         |    |
|               |                   |                         | 确认          |                   |       |           |      |           |                 |           |         |                         | -3 |

ж

- 4) 编辑矿点:点击矿点按钮,选择矿点(多选),点击确定按钮,完成矿点编辑;
- 5)编辑预报人:点击预报人按钮,输入预报人手机号,回显预报人姓名和认证公司,选 择矿点,点击确定新增按钮,点击确定按钮,完成预报人编辑。

## 10.2 矿点管理

| 1     | 请选择时间   | 段 🔻 请选择矿点            | • 查i    | 重置              |                     |                         |                         |                  | + 添加        | 「「「「」」     |
|-------|---------|----------------------|---------|-----------------|---------------------|-------------------------|-------------------------|------------------|-------------|------------|
| 2单位管理 | 统计:矿点总; | +:6家                 |         |                 |                     |                         |                         |                  |             |            |
| 管理    |         | ne le                | # D 2 # | 111 100 200 111 | Advancem            | ditude                  | Distances in the sec    | 10               | 14-         |            |
| 有奖    | 序号      | <b>14 点</b><br>张家里矿占 | 反前名称    | 1共22年12         | 初建时间                | 0 日期定                   | 相定如 点授约                 | 探 在市 一 仲 和 、 洋 4 | n=<br>10.26 | 20150      |
| 道闸管理  | 2       | 张家里矿点                | 古三      |                 | 2020-05-09 10:10:20 | <ul> <li>未绑定</li> </ul> | <ul> <li>已关闭</li> </ul> | 生成二维码 详          | a (6:34     |            |
| 密码    | 3       | 张家里矿点                | 古三      |                 | 2020-05-09 10:10:20 | ○ 已绑定                   | <ul> <li>已开启</li> </ul> | 生成二维码 详          | 青 修改        | <b>BIR</b> |
| 管控    | 4       | 张家里矿点                | 古三      |                 | 2020-05-09 10:10:20 | ○ 已绑定                   | • 已关闭                   | 生成二维码 详情         | <b>唐</b> 修改 | #169       |
| Ψ     | 5       | 张家里矿点                | 古三      |                 | 2020-05-09 10:10:20 | <ul> <li>未绑定</li> </ul> | ○ 已开启                   | 生成二维码 详情         | 青 修改        | 删除         |
| 地址    | 6       | 张家里矿点                | 古三      |                 | 2020-05-09 10:10:20 | ○ 已绑定                   | ○ 已开启                   | 生成二维码 详情         | 青 修改        | <b>MIN</b> |
|       |         |                      |         |                 |                     |                         |                         |                  |             |            |
|       |         |                      |         |                 |                     |                         |                         |                  |             |            |
|       |         |                      |         |                 |                     |                         |                         |                  |             |            |
|       |         |                      |         |                 |                     |                         |                         |                  |             |            |
|       |         |                      |         |                 |                     |                         |                         |                  |             |            |
|       |         |                      |         |                 |                     |                         |                         |                  |             |            |
|       |         |                      |         |                 |                     |                         |                         |                  |             |            |

1) 查看矿点:包含矿点、货品名称、供应单位、创建时间、绑定状态和指定矿点预约; 2)添加矿点:点击添加矿点按钮,输入矿点名称,输入货品名称,输入矿点半径,选择 矿点位置,选择是否开启扫码预约和是否开启手动预约,点击确定按钮完成添加矿点;

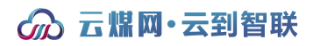

| 云到卸                                           | 〕货管理综合                    | 服务平台                      | 动态数据                                         | 预约卸货        | 在途监控 | 排队系统 | 计划管理                                                                                                    | 综合管理                                | 派车管理 授权                                                 | (管理 设置       |                                       | 0                                  | admin | <b>C</b> O                                                                                                    |
|-----------------------------------------------|---------------------------|---------------------------|----------------------------------------------|-------------|------|------|----------------------------------------------------------------------------------------------------|-------------------------------------|---------------------------------------------------------|--------------|---------------------------------------|------------------------------------|-------|----------------------------------------------------------------------------------------------------|
| 设置<br>供应单位<br>矿点管理                            | (8.18<br>立管理<br>使计:6<br>里 | канац<br>Г.а.е.н.: 6 з    | ▼ 建选择扩出                                      | ▼ 查询        | 22   |      |                                                                                                    |                                     |                                                         |              |                                       |                                    | •     | 教加矿点                                                                                                    |
| 推荐不<br>相机读<br>车辆信<br>修改语<br>环保管<br>黑名车<br>企业地 | I 基本信息<br>                | 矿点名称:<br>拨品名称:<br>半径 (米): | 添加發<br>清輸入新的矿点名称<br>清输入资品名称<br>清输入区域范围 不小于11 | ☆点<br>2000米 |      |      | <ul> <li>.09 1</li> <li>.09 1</li> <li>.09 1</li> <li>.09 1</li> <li>.09 1</li> <li>.09 1</li> <li>.09 1</li> <li>.09 1</li> <li>.09 1</li> <li>.09 1</li> </ul> | 矿点<br>创建时间<br>状态<br>区域范围:<br>指定矿点预约 | 龙腾虎跃矿点<br>2020-06-03 10<br><b>未绑定</b><br>河南省郑州市高<br>已开启 | 矿点详<br>20:30 | 青<br>合作单位:<br>矿点坐标:<br>矿点地址:<br>货品名称: | 河南某某公司<br>154.213.21<br>某某地址<br>高硫 |       | Image: Second second second |
|                                               | J                         | 百度坐标:<br>矿点位置:            | 请输入百度坐标<br>请输入矿点位置<br>确计                     |             |      |      |                                                                                                    |                                     |                                                         | 朝柱 1 页       | 1-ā-                                  | ) 1 2 3 4                          | 5     | 10 7-8                                                                                                    |

- 3) 生成矿点二维码:点击生成二维码按钮,浏览器自动下载矿点二维码;
- 4) 查看矿点详情:点击详情按钮,查看矿点详情;

5)修改矿点:点击修改按钮,可修改货品名称、矿点半径、矿点位置是否开启扫码预约 和是否开启手动预约,点击确定按钮完成修改矿点。

## 10.3 推荐有奖

| 云到卸货管  | 理综合服 | <b>8务平台</b> | 动态数据 | 预约卸货  | 在途监控   | 排队系统   | 计划管理  | 综合管理 | 派车管理 | 授权管理  | 设置      | ① admin                 | යු  ග                   |
|--------|------|-------------|------|-------|--------|--------|-------|------|------|-------|---------|-------------------------|-------------------------|
| 设置     |      |             |      |       |        |        |       |      |      |       |         | + 项目推荐                  | ⑦ 服务说明                  |
| で占笠理   | 序号   | 推荐厂家        | 项目名称 | 厂家联系人 | 厂家联    | 系电话    | 合作人姓名 | 推荐信息 | 项目经理 | 项目    | 联系电话    | 创建时间                    | 项目进度                    |
| 推荐有奖   | 1    | 河南云煤网       | 砖厂   | 张经理   | 130548 | 874685 | 万达    | 英雄模范 | 李经理  | 1547  | 8954218 | 2020-05-09 10:10:20     | ○ 待确认                   |
| 相机道闸管理 | 2    | 河南云煤网       | 砖厂   | 张经理   | 130548 | 874685 | 万达    | 英雄模范 | 李经理  | 1547  | 8954218 | 2020-05-09 10:10:20     | ○ 处理中                   |
| 车辆信息管理 | 3    | 河南云煤网       | 砖厂   | 张经理   | 130548 | 874685 | 万达    | 英雄模范 | 李经理  | 1547  | 8954218 | 2020-05-09 10:10:20     | ○ 合作失败                  |
| 修改密码   | 4    | 河南云煤网       | 砖厂   | 张经理   | 130548 | 874685 | 万达    | 英雄模范 | 李经理  | 1547  | 8954218 | 2020-05-09 10:10:20     | ○ 合作成功                  |
| 环保管控   | 5    | 河南云煤网       | 砖厂"  | 张经理   | 130548 | 874685 | 万达    | 英雄模范 | 李经理  | 1547  | 8954218 | 2020-05-09 10:10:20     | ○ 待确认                   |
| 黑名单    | 6    | 河南云煤网       | 砖厂   | 张经理   | 130548 | 874685 | 万达    | 英雄模范 | 李经理  | 1547  | 8954218 | 2020-05-09 10:10:20     | <ul> <li>待确认</li> </ul> |
| 企业地社   |      |             |      |       |        |        |       |      |      |       |         |                         |                         |
|        |      |             |      |       |        |        |       |      |      | MIL ( | 1 页     | <u>⊥−</u> , 1 2 3 4 5 - | - 10 <b>F-3</b>         |

- 1)查看推荐厂家:包含推荐厂家、项目名称、厂家联系人、厂家联系人电话、合作人姓名、项目经理、项目联系电话、创建时间和项目进度;
- 2)新增项目推荐:点击项目推荐按钮,输入您的姓名,输入您的电话,输入推荐厂家, 输入厂家联系人,输入厂家联系电话,输入推荐内容备注,同意云煤网项目协议,点 击确定按钮完成项目推荐。

| 到卸货管3  | 理综合服 | <b>经</b> 务平台 | 动态数据  | 预约卸货 在途监控  | 排队系统   | 计划管理     | 综合管理     | 派车管理 | 授权管理 | 设置  | (Q) adm             | in 🗘 🖰                   |
|--------|------|--------------|-------|------------|--------|----------|----------|------|------|-----|---------------------|--------------------------|
| 设置     |      |              |       |            |        |          |          |      |      |     | + 项目推荐              | ⑦ 服务说明                   |
|        | 序号   | 推荐厂家         | 项目名称  |            |        |          |          |      | (    | 诸   | 创建时间                | 项自进度                     |
| # 新春松  | 1    | 河南云煤网        | 69J** |            |        | 推存有关     |          |      |      | 218 | 2020-05-09 10:10:20 | 0 待确认                    |
| 日机谱闸管理 | 2    | 河南云煤网        | 砖厂    | 您的姓名:      | 请输入您的妨 | 18       |          |      |      | 218 | 2020-05-09 10:10:20 | ○ 处理中                    |
| 辆信息管理  | 3    | 河南云煤网        | 破厂    | 你的由话。      | 请输入群系术 | 177      |          |      |      | 218 | 2020-05-09 10:10:20 | ○ 合作失败                   |
| 改密码    | 4    | 河南云煤网        | 破厂    | 12103-1210 |        |          |          |      |      | 218 | 2020-05-09 10:10:20 | <ul> <li>合作成功</li> </ul> |
| 保管控    | 5    | 河南云煤网        | 破厂    | 推荐厂家:      | 调输入推荐厂 | 家        |          |      |      | 218 | 2020-05-09 10:10:20 | o 待确认                    |
| 名单     | 6    | 河南云煤网        | 破厂    | 厂家联系人:     | 请输入推荐厂 | - R      |          |      |      | 218 | 2020-05-09 10:10:20 | ◎ 待确认                    |
| 业地址    |      |              |       | 厂家联系电话:    | 请输入厂家职 | 《系人电话    |          |      |      |     |                     |                          |
|        |      |              |       | *您的推荐:     | 项目介绍、功 | 间目背景以及与项 | 质目相关的其他内 | 容    |      |     |                     |                          |
|        |      |              |       |            |        |          | 21/30    | 0    |      |     |                     |                          |
|        |      |              |       |            | 🗌 勾选即同 | 意《云煤网项目  | 协议)      |      |      |     |                     |                          |
|        |      |              |       |            | 取消     |          | 确认       |      |      |     |                     |                          |
|        |      |              |       |            |        |          |          |      | 前往   | 1页  | 上一页 1 2 3 4 5       | 10 (T)                   |

## 10.4 修改密码

| 云到卸货管理综合服务平台 | 动态数据 预约卸货 | 在途监控 排队系统 | 计划管理 | 综合管理 | 派车管理 授权 | 7管理 设置 | ① admin     ③ | Ċ | Ċ |
|--------------|-----------|-----------|------|------|---------|--------|---------------|---|---|
|              |           |           |      |      |         |        |               |   |   |
| 设置           |           |           |      |      |         |        |               |   |   |
| 供应单位管理       |           |           |      |      |         |        |               |   |   |
| 矿点管理         | 用户名:      | CS0052    |      |      |         |        |               |   |   |
| 推荐有奖         |           |           |      |      |         |        |               |   |   |
| 相机道闸管埋       | * 原账户密码:  |           |      |      |         |        |               |   |   |
| 华的启动官住       |           |           |      |      |         |        |               |   |   |
| 环保管控         | • 新账户密码:  |           |      |      |         |        |               |   |   |
| 黑名单          |           |           |      |      |         |        |               |   |   |
| 企业地址         | *确认密码:    |           |      |      |         |        |               |   |   |
|              |           |           |      |      |         |        |               |   |   |
|              |           | 保存        |      |      |         |        |               |   |   |
|              |           |           |      |      |         |        |               |   |   |
|              |           |           |      |      |         |        |               |   |   |
|              |           |           |      |      |         |        |               |   |   |
|              |           |           |      |      |         |        |               |   |   |
|              |           |           |      |      |         |        |               |   |   |
|              |           |           |      |      |         |        |               |   |   |
|              |           |           |      |      |         |        |               |   |   |
|              |           |           |      |      |         |        |               |   |   |

XX

- 1) 输入原账户密码;
- 2) 输入新账户密码;
- 3) 确认新账户密码;

- 4) 保存按钮;
- 5) 完成密码修改。

## 10.5 黑名单

| 云到卸货管          | 理综合服务   | 平台 动态数据 计 | 剩少卸货 在途监控 | 排队系统 | 计划管理 | 综合管理 | 派车管理 | 授权管理       | 设置       | <u> (</u> admin (    | ን 🖞            |
|----------------|---------|-----------|-----------|------|------|------|------|------------|----------|----------------------|----------------|
| 设置             | 请选择车牌号  | ▼ 查询 車置   |           |      |      |      |      |            |          | + 添加馬                | 名单             |
| 供应单位管理<br>矿点管理 | 統计:总计:8 | 辆         |           |      |      |      |      |            |          |                      |                |
| 推荐有奖           | 序号      | 车牌号       |           | 排放标准 |      |      |      | 创建时        | 间        | 操作                   |                |
| 相机道闸管理         | 1       | 晋 K72699  |           |      |      |      |      | 2020-05-09 | 10:10:20 | 移除                   |                |
| 车辆信息管理         | 2       | 晋 K72699  |           |      |      |      |      | 2020-05-09 | 10:10:20 | 移除                   |                |
| 修改密码           | 3       | 晋 K72699  |           |      |      |      |      | 2020-05-09 | 10:10:20 | 移除                   |                |
| 环保管控           | 4       | 晋 K72699  |           |      |      |      |      | 2020-05-09 | 10:10:20 | 移除                   |                |
| 黑名单            | 5       | 晋 K72699  |           |      |      |      |      | 2020-05-09 | 10:10:20 | 移除                   |                |
| 企业地址           | 6       | 晋 K72699  |           |      |      |      |      | 2020-05-09 | 10:10:20 | 移除                   |                |
|                | 7       | 晋 K72699  |           |      |      |      |      | 2020-05-09 | 10:10:20 | 移除                   |                |
|                |         |           |           |      |      |      |      |            |          |                      |                |
|                |         |           |           |      |      |      |      |            |          |                      |                |
|                |         |           |           |      |      |      |      |            |          |                      |                |
|                |         |           |           |      |      |      |      |            |          |                      |                |
|                |         |           |           |      |      |      |      |            |          |                      |                |
|                |         |           |           |      |      |      |      |            |          |                      |                |
|                |         |           |           |      |      |      |      | ## (       | 1 6      | (F-m) 1 2 3 4 5 - 10 | ( <b>T-D</b> ) |
|                |         |           |           |      |      |      |      |            |          |                      |                |
|                |         |           |           |      |      |      |      |            |          |                      |                |

- 1) 查看黑名单:包含车牌号、排放标准和创建时间;
- 2) 将车辆列入黑名单: 点击添加黑名单按钮, 输入车牌号码, 点击确定按钮, 将该车辆 列入厂家黑名单。

## 10.6 企业地址

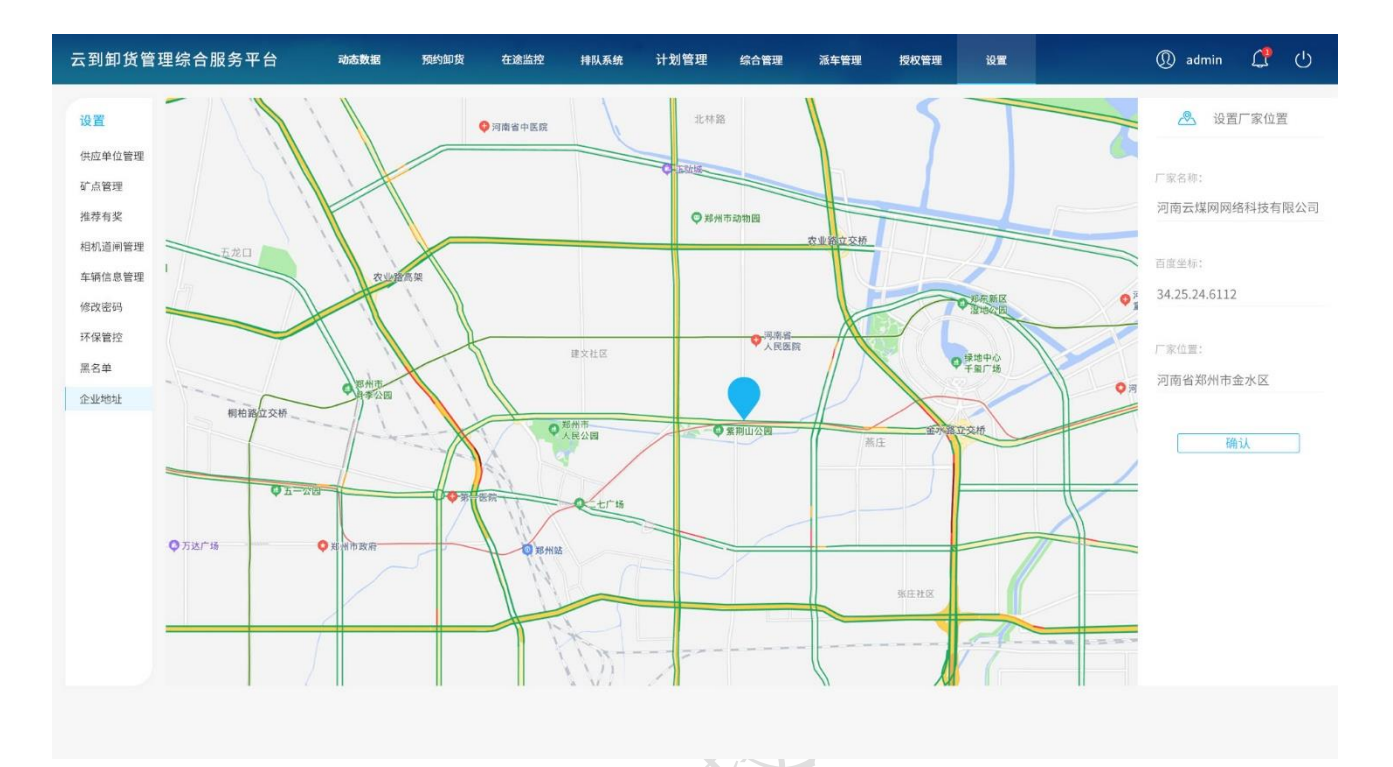

1) 搜索选择厂家位置或地图选点;

HALL HARD

- 2) 点击确定按钮;
- 3) 完成厂家位置维护。